# FAQ-132: Motion Control - Using I-8094F/8092F/8094

#### NOTE: XP-8xx7-CE6 supports motion functions and provides Soft-GRAF HMI demos (Refer to <u>Section 1.7.1</u>) since Ver.1.33. Download the latest driver at <u>http://www.icpdas.com/products/PAC/i-8000/isagraf-link.htm</u>

This chapter is about ISaGRAF Motion Control using I-8094F / I-8092F / I-8094 modules. The design method is introduced step-by-step by showing how to create a demo example. All the ISaGRAF demo examples are shown with HMI demos developed by Soft-GRAF.

The hardware/software listed below is the basic requirement for the demos in this chapter: one XP-8xx7-CE6 PAC plus one I-8094F or I-8092F motion module. For different motion control applications, please refer to the following website for more devices:

ICP DAS products: <u>http://www.icpdas.com/products/Products-list.htm</u> Motion control modules: <u>http://www.icpdas.com/products/motion/motion\_I8K\_Guide.htm</u>

# **1.1 Hardware / Software Requirement**

| Туре              | Module        | Description                                     | Remark                                                                                                    |
|-------------------|---------------|-------------------------------------------------|----------------------------------------------------------------------------------------------------|
| Controller        | XP-8xx7-CE6   | ISaGRAF XPAC-CE6 PAC                            | The leftmost I/O slot number of XP-8xx7-CE6 is slot 1.                                                           |
|                   | I-8092F       | 2-axis High Speed Motion<br>Control Module card | With one FRnet master port                                                                                       |
|                   | DN-8237G      | Daughter board for I-8092F                      |                                                                                                    |
| Motion<br>Modules | CA-3710DM     | Cable for I-8092F:<br>37 Pin Dsub               | Connect card with daughter board                                                                                 |
|                   | I-8094(F)     | 4-axis High Speed Motion<br>Control Module card | I-8094F: With FRnet master<br>I-8094: Without FRnet master                                                       |
|                   | DN-8468G      | Daughter board for I-8094(F)                    |                                                                                                    |
|                   | CA-SCSIxx     | Cable for I-8094F:<br>68-pin SCSI-II            | Connect card with daughter<br>board:<br>CA-SCSI15: length 1.5M<br>CA-SCSI30: length 3 M<br>CA-SCSI50: length 5 M |
| Power             | DP-665        | Industrial power supply                         |                                                                                                    |
| Other<br>Devices  | Monitor       | VGA port                                        |                                                                                                    |
|                   | USB mouse     | USB port                                        |                                                                                                    |
|                   | NS-208/NS-205 | Industrial Ethernet switch                      |                                                                                                    |

Hardware Requirement for the demo examples :

### Hardware Wiring :

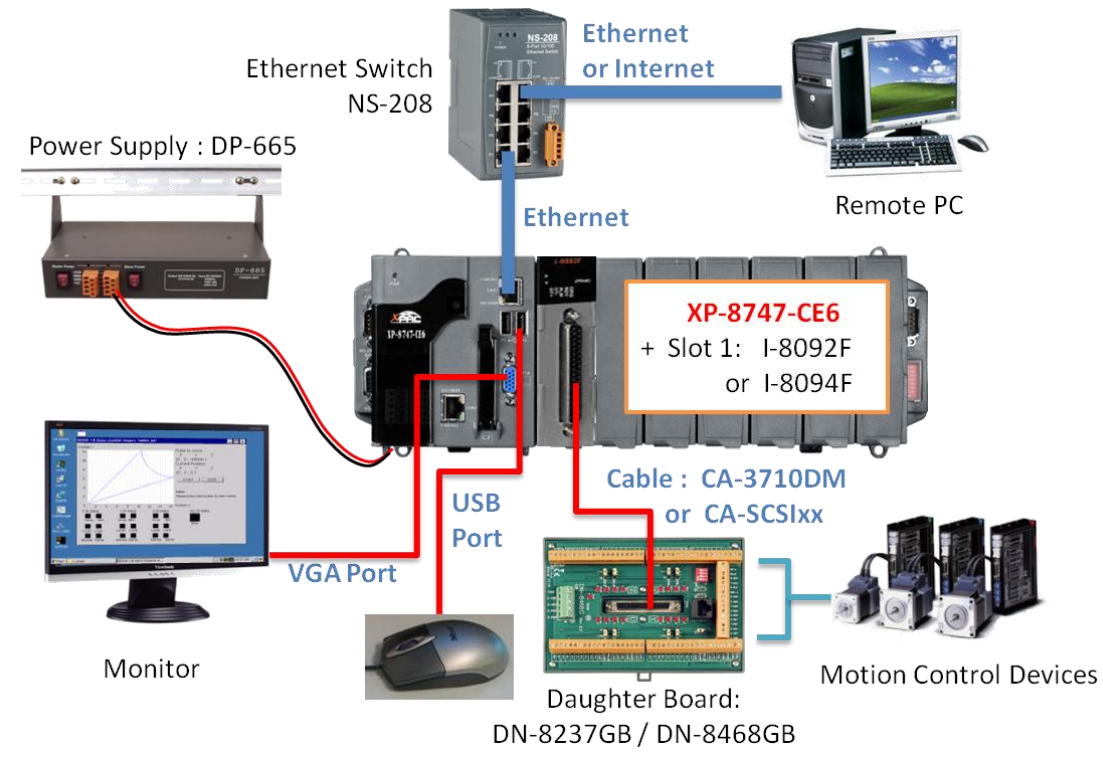

#### **ISaGRAF IO Library :**

| Item | Туре                |                                | Project                             |
|------|---------------------|--------------------------------|-------------------------------------|
| 1    | I/O connection file | "i_8092f.xia"<br>"i_8094f.xia" | : for I-8092F<br>: for I-8094F/8094 |
| 2    | Motion C function   | "z8094.uia"                    | : for I-8094F/8094/8092F            |

#### **ISaGRAF Demo Programs :**

Please refer to Section 1.7 for detail demo descriptions.

| Item | Туре                       | Project                                                                                                    |
|------|----------------------------|----------------------------------------------------------------------------------------------------|
| 1    | I-8094F/8094<br>demo files | "M94_01.pia","M94_01a.pia","M94_01b.pia",<br>"M94_01c.pia","M94_01d.pia","M94_02.pia",<br>"M94_02a.pia","M94_02b.pia","M94_03.pia",<br>"M94_04.pia","M94_05.pia","M94_06.pia" |
| 2    | I-8092F<br>demo files      | "M92_01.pia","M92_01a.pia","M92_01b.pia",<br>"M92_01c.pia","M92_01d.pia","M92_02.pia",<br>"M92_02a.pia","M92_02b.pia","M92_03.pia"                                            |
| 3    | Motion function file       | "samp809.pia"                                                                                                    |

Before continuing this chapter, please copy all the files listed above to your PC and restore the demo program files to ISaGRAF Workbench (refer to XP-8xx7-CE6 Getting Started Ch.3.2).

### NOTE:

If you have never installed ISaGRAF, please install the ISaGRAF software and "ICPDAS Utility for ISaGRAF". If you are not familiar with the ISaGRAF programming, please refer to the Chapter 2.1~2.2 of "Getting Started: The XP-8xx7-CE6 PAC". The Getting Started can be got from the following list. XP-8xx7-CE6 CD: /napdos/isagraf/setup.exe FTP : ftp://ftp.icpdas.com/pub/cd/xp-8xx7-ce6/napdos/isagraf/ Web: http://www.icpdas.com/products/PAC/i-8000/getting\_started\_manual.htm

These files can be found in the XP-8xx7-CE6 CD (since version 1.09), FTP and FAQ-132 :

Three directories to get the files :

- XP-8xx7-CE6 CD : /napdos/isagraf/
- FTP : ftp://ftp.icpdas.com/pub/cd/xp-8xx7-ce6/napdos/isagraf/
- FAQ-132 : http://www.icpdas.com/faq/isagraf.htm

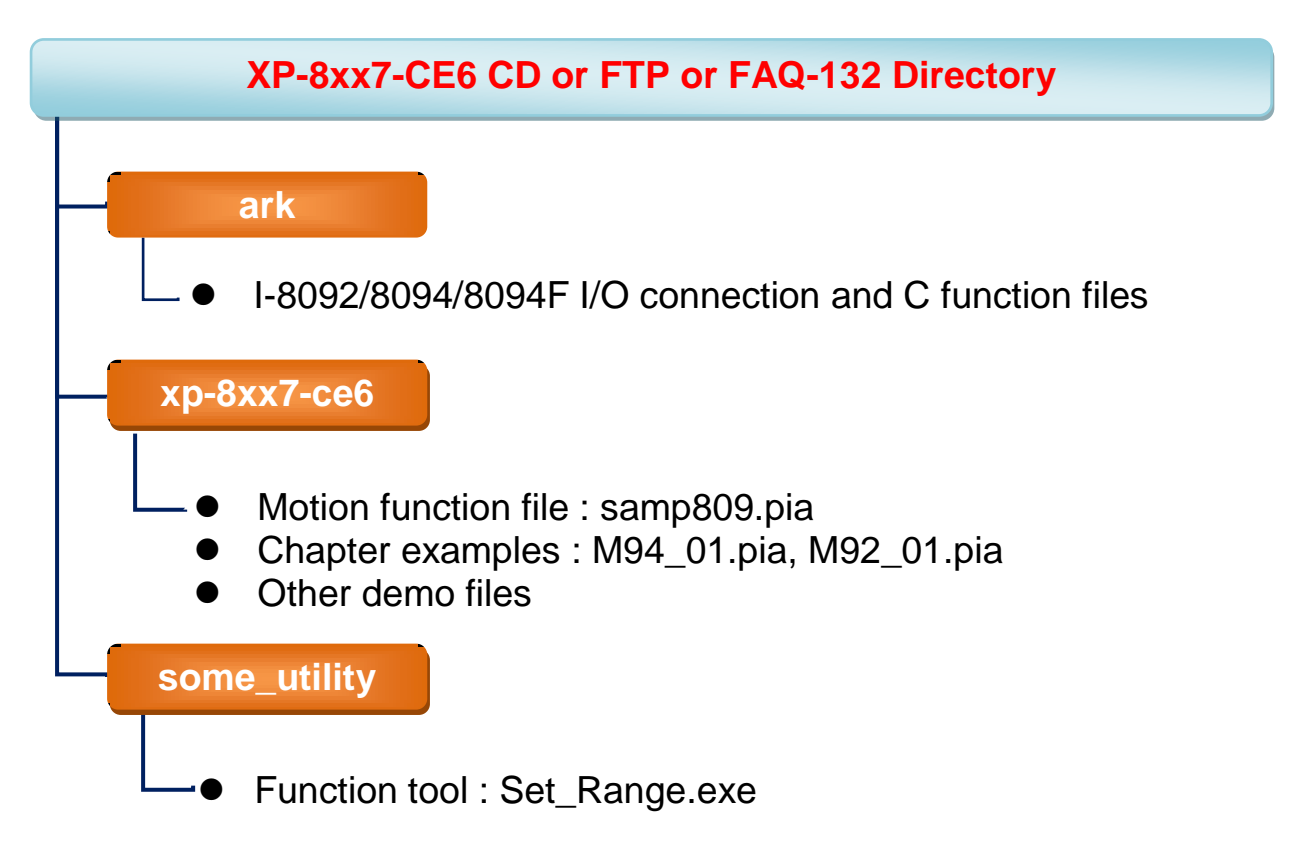

# 1.2 Introduction and installation for I-8094F/8092F/8094

#### 1.2.1 Introduction

The motion control modules, I-8094F/8092F/8094, support 4/2-axis stepping / servo motor controls with a maximum of 4M PPS pulse output rate for each axis. They provide several motion functions, such as 2/3-axis linear interpolation, 2-axis circular interpolation, T/S-curve acceleration/deceleration and auto-home-search... functions. Furthermore, based on its outstanding low CPU loading feature, several motion modules can be used on one XPAC controller at the same time and other I/O statuses can be monitored simultaneously.

#### 1.2.2 Hardware Specification

#### I-8094F / I-8094 main specifications :

ASIC Chip: MCX314As

Number of axes : 4 axes, pulse-type output (Stepping or servo motor) Maximum pulse output : 4M PPS

#### I-8092F main specifications :

ASIC Chip : MCX312

Number of axes : 2-axis, pulse-type output (Stepping or servo motor) Maximum pulse output : 4M PPS

#### I-8092F / I-8094F / I-8094 interpolation functions :

2-axis / 3-axis Linear Interpolation :

Interpolation range : -2,147,483,646 ~ +2,147,483,646

Vectors speed of interpolation : 1 PPS ~ 4M PPS

Precision of interpolation :  $\pm 0.5$  LSB

Circular interpolation :

Interpolation range : -2,147,483,646 ~ +2,147,483,646

Vectors Speed of interpolation : 1 PPS ~ 4M PPS

Relative interpolation function :

Any 2-axis or 3-axis interpolation; Fixed vectors speed

#### 1.2.3 Hardware Connection

I-8092F Module Connection Example :

www.icpdas.com > Products > PAC > 8K & 87K I/O Modules > I-8092F-G > Manual > Getting Started > I-8092 Getting Started manual for PAC

http://www.icpdas.com/products/motion/download%20data/Motion\_download\_I-8092F.htm Getting Started manual for PAC

#### I-8094F/8094 Module Connection Example :

www.icpdas.com > Products > PAC > 8K & 87K I/O Modules > I-8094F-G > Manual > Getting Started > I-8094 Getting Started manual for PAC

http://www.icpdas.com/products/motion/download%20data/Motion\_download\_18094\_i8094F.htm Getting Started manual for PAC

#### **1.2.4** Installation for the Motion Module

Before the first time using the I-8094F / I-8092F / I-8094 modules, user has to update ISaGRAF Driver to V.1.09 or latter version and then install the Drivers, Libraries and the Utilities for the modules.

#### Step 1: Install the PAC CAB file

Run the "My Device" on the XPAC, switch to " **\System\_Disk\ISaGRAF** ", and then double click the PAC file to install it.

I-8094(F) CAB file: i8094f\_XP8KCE\_20100208.CAB I-8092F CAB file: i8092f\_XP8KCE\_20100208.CAB

| <u>Eile E</u> dit <u>V</u> iew <u>G</u> o F <u>a</u> vorites | 4 🔶 🔁  |                       |
|--------------------------------------------------------------|--------|-----------------------|
|                                                              |        |                       |
| Name                                                         | Size   | Туре                  |
| 🗁 sofgrafy                                                   |        | File Folder           |
| 🔊 ETHAPI.dll                                                 | 3.50KB | Application Extension |
| 🔊 i8092.dll                                                  | 17.5KB | Application Extension |
| <u> </u>                                                     | 25KB   | Application Extension |
| 😵 i8092f_XP8KCE_20100208.CAB                                 | 1.02MB | CAB File              |
| 🔊 18094.dll                                                  | 20.5KB | Application Extension |
| 🔊 i8094_dll.dll                                              | 28.5KB | Application Extension |
| 18094f_XP8KCE_20100208.CAB                                   | 1.03MB | CAB File              |

Now, the Drivers and Libraries are installed into the XP-8xx7-CE6 ; The Utilities are installed to the XP-8xx7-CE6, in the folder of "\System\_Disk\i8094".

| <u>File</u> Ze | oom          | <u>D</u> isplay | <u>T</u> ools | <u>H</u> elp | I       |      |             |
|----------------|--------------|-----------------|---------------|--------------|---------|------|-------------|
| <u>F</u> ile   | <u>E</u> dit | <u>V</u> iew    | <u>G</u> o    | F <u>a</u> v | vorites |      | ء 🔶         |
| A <u>d</u> dre | ess 🛛 S      | ystem_C         | )isk\i804     | 94           |         |      |             |
| Name           |              |                 |               |              |         | Size | Туре        |
| 👮 EzFR         | net )        |                 |               |              | 1       | 56KB | Application |
| 🎬 i809         | 4_Ez@        | Ξφ              |               |              | 6       | 43KB | Application |
| Moti           | onCfg        | V               |               |              | 2       | 04KB | Application |
|                |              |                 |               |              |         |      |             |

The Utilities files :

| Item | Utility Name | Descriptions                                                                                                    |
|------|--------------|----------------------------------------------------------------------------------------------------|
| 1.   | MotionCfg    | A configuration utility to enable/disable the I-8094F/<br>8094/8092F modules on the XP-8xx7-CE6 series.                                                                                              |
| 2.   | i8094_EzGo   | A tool, similar to the PISO-PS400 PCEzGo, helps to<br>indicate the status of each axis, configure the<br>polarity of external sensors and demonstrate the<br>basic/simple motion-controlling models. |
| 3.   | EzFRnet      | Demonstrate the FRnet features.                                                                                                    |

Step 2 : Add system registries of I-8094F/I-8092F card: double click "\System\_Disk\i8094\MotionCfg.exe" to open the "I-8012/I-8094 Configuration Tool" window, check the box "AddReg" that mapping to the module slot number, then click "Update Registries" and "OK". If the module on the slot is changed, please execute "MotionCfg" again and then the module can be used well and correctly.

| i-8092/i-8094 Cor                                                            | nfiguration Tool              |             | ok ×         |
|------------------------------------------------------------------------------|-------------------------------|-------------|--------------|
| HH Aut                                                                       | o-detecting the installed mod | ules        |              |
|                                                                              |                               | 18092/18094 | Modules      |
| Slot 0: <cpu< th=""><th>u occupied&gt;</th><th></th><th></th></cpu<>         | u occupied>                   |             |              |
| 🗌 💵 Slot 1: I809                                                             | 4F                            | 📐 Add Reg   | 🔲 Delete Reg |
|                                                                              | supported>                    | Add Reg     | Delete Reg   |
| 🔤 🔤 🔤 🔤 🔤                                                                    | 4                             | Add Reg     | Delete Rea   |
| <b></b>                                                                      | supported>                    | Add Reg     | Delete Reg   |
| Slot 5: <un:< th=""><th>supported&gt;</th><th>🗖 Add Beg</th><th></th></un:<> | supported>                    | 🗖 Add Beg   |              |
| Slot 6: <un:< th=""><th>supported&gt;</th><th></th><th></th></un:<>          | supported>                    |             |              |
| 500 7; <ur< th=""><th>supporteu&gt;</th><th>🗌 Add Reg</th><th></th></ur<>    | supporteu>                    | 🗌 Add Reg   |              |
|                                                                              |                               | 🔄 Add Reg   | Delete Reg   |
|                                                                              |                               | Update      | e Registries |

Step 3 : Run XPAC Utility(V.1.0.2.5 or latter Ver.), and click on [File] > [Save & Reboot] to reboot XPAC. (If users do not "Save & Reboot" the XPAC, the card may not work well. If the XPAC is in the Auto Save mode, it's ok to "Reboot".)

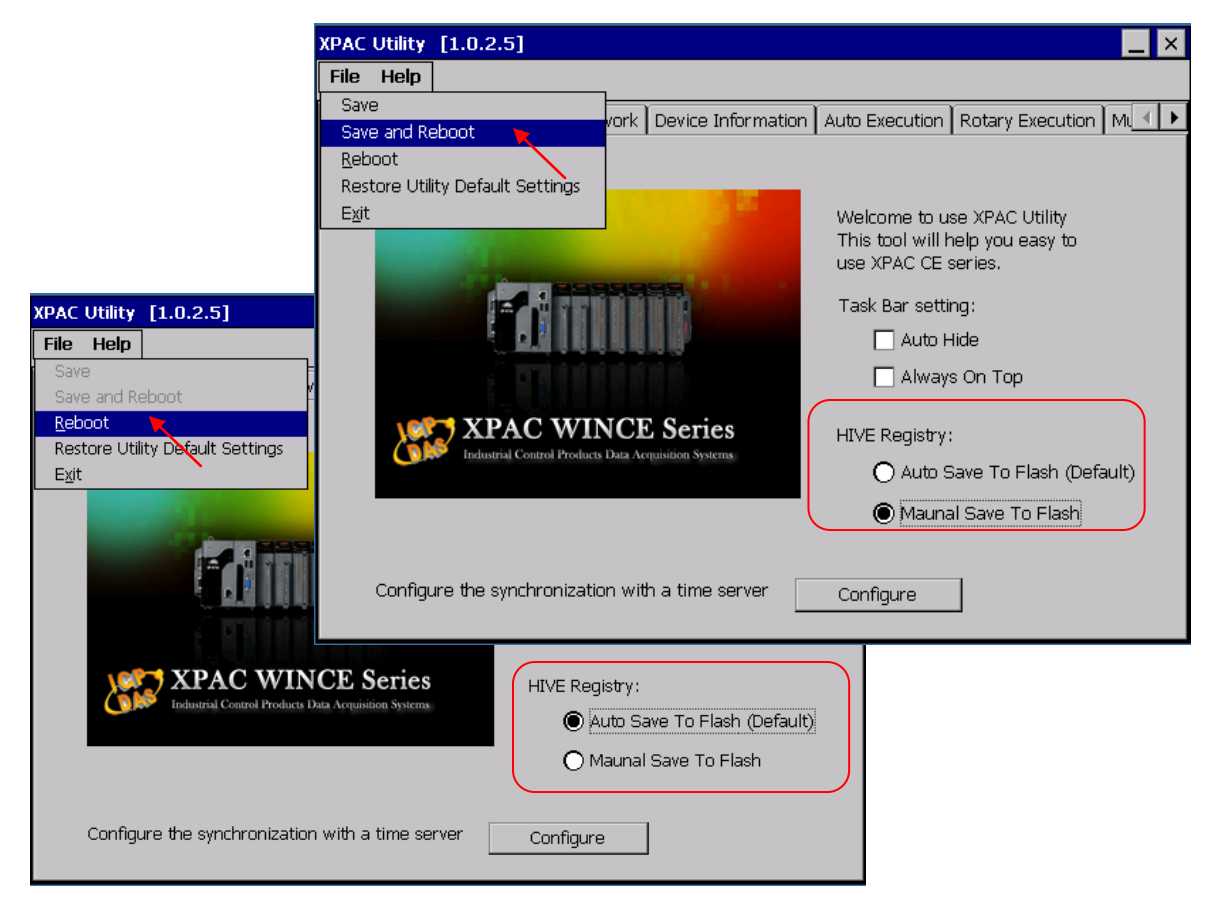

FAQ-132, NOV. 2010

### 1.2.5 Install the C function "Z\_8094" into the ISaGRAF

In this section, we will introduce how to install the C function "Z\_8094" into the ISaGRAF Workbench for writing the ISaGRAF Motion programs.

Step 1: Run the ISaGRAF Workbench in the PC. Click [Tools] > [Libraries].

| 🔯 ISaGRAF - Pr                    | oject Management                   | - 🗆 🗙    |
|-----------------------------------|------------------------------------|----------|
| <u>File E</u> dit <u>P</u> roject | <u>Tools</u> Options <u>H</u> elp  |          |
|                                   | Archive                            |          |
| <b>creation</b>                   | Libraries                          | <u> </u> |
| m ex8094                          | Import IL program                  |          |
| m to 2004                         | Co-CRAE Eventions for 18094 module | -        |

#### Step 2: Select [ C functions ]

| 🚔 ISaGRAF - Libraries                                | <b>-</b>                                                                           | × |
|------------------------------------------------------|------------------------------------------------------------------------------------|---|
| <u>File E</u> dit <u>T</u> ools <u>O</u> ptions      | Help                                                                               |   |
| C functions                                          | 🗅 🗈 💼 😫 📟 🖉                                                                        |   |
| O configurations<br>C complex equipments<br>O boards | to<br>Analog logut signal from 4 - 20 mA to User's                                 |   |
| Functions<br>Function blocks                         | ering Value ("Real" format).                                                       |   |
| C functions                                          | mple, Convert I-8017H 's input value to become 0 -<br>, or to become 0 - 3000 rpm. |   |
| ary_str                                              |                                                                                    | - |

### Step 3: Click [ Tools ] > [ Archive ]

| 💼 ISaGR                                             | <b>AF</b> - 1 | Libraries           |                  |                            |                     |                    |                  | - 🗆                    | × |
|-----------------------------------------------------|---------------|---------------------|------------------|----------------------------|---------------------|--------------------|------------------|------------------------|---|
| <u>F</u> ile <u>E</u> dit                           | <u>T</u> ools | <u>O</u> ptions     | <u>H</u> elp     |                            |                     |                    |                  |                        |   |
| C function:                                         | <u>A</u> n    | shive 🔍             |                  | 0                          | 1                   | è 🗉                | <b>=</b>         |                        |   |
| a4 20 to                                            | Sta           | ndard note          | tormat           |                            |                     |                    |                  |                        |   |
| array_r<br>array_w<br>ary_f_r                       | ICI<br>WI     | P DAS<br>N32 integr | ation            | )<br>)<br>)<br>)<br>)<br>) | out sigr<br>f'Real  | nal fro<br>'' form | m 4 - 2<br>1at). | 20 mA to User's        |   |
| ary_f_w<br>ary_n_r<br>ary_n_w<br>ary_str<br>ary_w_r | Ţ             | For exa<br>100 psi  | mple,<br>. or to | Conv<br>beco               | vert I-81<br>me 0 - | 017H<br>3000       | 's inpu<br>rpm.  | ut value to become 0 - | - |

Step 4: Click [ Browse ] and switch to the folder that the Motion function file are downloaded. Click the motion function "z8094" in the [ Archive ] box, and click on [ Restore ] to install the C function "Z\_8094" into the ISaGRAF.

| Archive - C functions                                                                                                    | 5                     | ×                                  |              |
|----------------------------------------------------------------------------------------------------|-----------------------|------------------------------------|--------------|
| Workbench<br>a4_20_to<br>array_r<br>array_w<br>ary_f_r<br>ary_f_w<br>ary_n_r<br>ary_n_w<br>ary_str<br>ary_w_r<br>ary_w_w<br>bcd_v<br>bin2eng<br>bit_wd<br>can_by_w | Archive<br>28094      | Backup<br>Restore<br>Close<br>Help |              |
| ☐ L:MSAWINV×P·MUT* ☐ ISaGRAF - Libraries File Edit Tools Options Help                                                                                              |                       | Blomse                             | <u>- 🗆 ×</u> |
| C functions 📃 🗋                                                                                                    | 🗈 🍵 皆 🕹 🖽             | <b>=</b>                           |              |
| al16led name:<br>/_mb_adr<br>/_mb_rel<br>/d_long<br>/dt_en<br>/dt_rfh<br>8094 call: -                                                                              | -<br>-<br>e: -<br>-   |                                    |              |
| /ersion for ICP-DAS i-7188/i-8000/                                                                                                    | Wiew/Wincon series co | ntrollers only                     |              |

#### 1.2.6 Install the I/O connection: i\_8094f & i\_8092f into the ISaGRAF

In this section, we will introduce how to install the I/O connection: i\_8094f & i\_8092f into the ISaGRAF Workbench for writing ISaGRAF Motion programs.

### Step 1: In the ISaGRAF Workbench, click [ Tools ] > [ Libraries ]

| 🔯 ISaGRAF - Pr                    | oject Management                          | - 🗆 🗙   |
|-----------------------------------|-------------------------------------------|---------|
| <u>File E</u> dit <u>P</u> roject | <u>T</u> ools <u>Options</u> <u>H</u> elp |         |
|                                   | Archive 🕨 🖡 🎦 XP_ts 💡                     |         |
| <b>creation</b>                   | Libraries 💌                               | <b></b> |
| m ex8094                          | Import IL program                         |         |
| m samp809                         | Second runceurs for 18094 module          | -       |

#### Step 2: Select [ I/O complex equipments ]

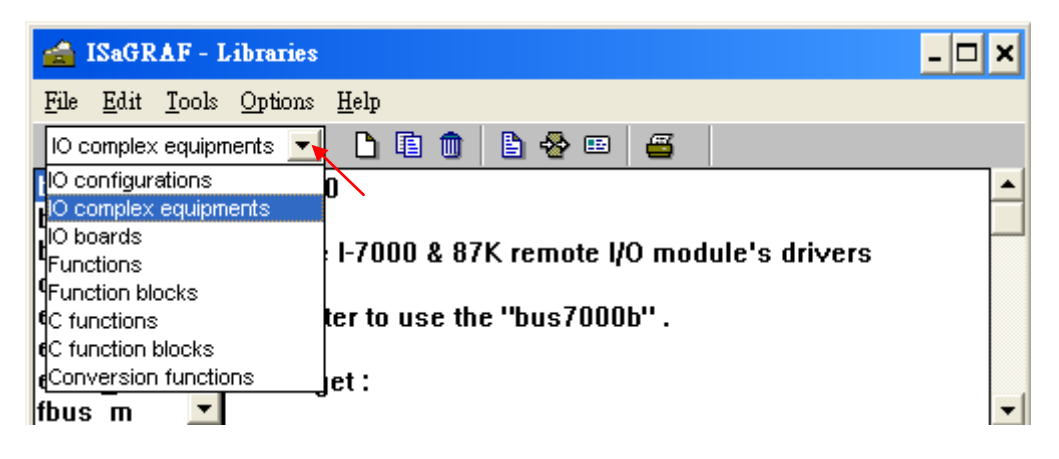

Step 3: Select [ Tools ] > [ Archive ]

| 술 ISaGR                       | F - Libraries _ 🗆 🗙                            |   |  |  |  |  |  |
|-------------------------------|------------------------------------------------|---|--|--|--|--|--|
| <u>File E</u> dit             | <u>Tools</u> Options <u>H</u> elp              |   |  |  |  |  |  |
| IO comple>                    | Archive 🖕 💼 💼 📇                                |   |  |  |  |  |  |
| bus7000                       | Standard note format                           |   |  |  |  |  |  |
| bus7000<br>bus7000<br>can7530 | ICP DAS <b>87K remote I/O module's drivers</b> |   |  |  |  |  |  |
| ebus_m                        | It is better to use the "bus7000b" .           |   |  |  |  |  |  |
| ebus_s<br>ebus_s2<br>fbus_m   | ★★★ Target :                                   | - |  |  |  |  |  |

Step 4: Click [ Browse ] and switch to the folder that the I/O connection files are downloaded, then select the files in the [ Archive ] box (press and hold the "Shift" key to select continuous multiple files; press and hold the "Ctrl" key to select non-continuous multiple files.), then click [ Restore ] to install them into the ISaGRAF Workbench.

| Archive - I/O comple:                                                                                                    | x equipments                  | ×                                                                  |
|----------------------------------------------------------------------------------------------------|-------------------------------|--------------------------------------------------------------------|
| Workbench<br>bus7000<br>bus7000b<br>bus7000c<br>can7530<br>ebus_m<br>ebus_s<br>ebus_s2<br>fbus_m<br>fbus_s<br>fmet86<br>i 7188xn | Archive<br>i_8092f<br>i_8094f | Back <u>up</u><br><u>R</u> estore<br><u>C</u> lose<br><u>H</u> elp |
| Archive location                                                                                                    | 1\IOCONN~1\                   | Compress                                                           |

# 1.3 A simple Motion Example - Using I-8094F Module

In this section, we introduce how to program the motion control project, using I-8094F motion module, by creating a simple ISaGRAF example "M94\_01". All the motion functions are collected in the "samp809" file. We need to copy "samp809" into the new project and the method will be introduced in the following steps.

#### NOTE :

- 1. All about speed and pulse output setting must be set according to your actual motion machines to avoid any danger.
- 2. If you are not familiar with the ISaGRAF programming, please refer to the Chapter 2.1 of "Getting Started : The XP-8xx7-CE6 PAC".

XP-8xx7-CE6 CD: /napdos/isagraf/xp-8xx7-ce6/chinese-manu/ Web: http://www.icpdas.com/products/PAC/i-8000/getting\_started\_manual.htm

### 1.3.1 Create an ISaGRAF Motion Project

Please make sure the Motion demo files are restored already. If not yet, please refer to Ch.1.1 for the files. And refer to the Chapter 3.2. of XP-8xx7-CE6 Getting Started for the restoring steps.

In this section, user will create a simple ISaGRAF project (the same as the example "M94\_01" when finish.) in the ISaGRAF Workbench and download to the XP-8xx7-CE6 PAC (slot1: I-8094F), then execute this project. This project includes 2 LD (LD1 & LD2) and one ST (HMI\_1) programs which code can be copied from the "M94\_01". About the HMI\_1, please refer to <u>www.icpdas.com</u> > FAQ > Software > ISaGRAF > FAQ-131.

Step 1. Copy the Motion function file "samp809" to the new project. Double click the file to open it.

| 🞇 ISaGRAF - Project Management            |                                                       |   |
|-------------------------------------------|-------------------------------------------------------|---|
| File Edit Project Tools Options Help      | ISAGRAF - Project Mana Type your new                  |   |
| m creation                                | <u>File Edit Project Tools Opt</u> finish will be the |   |
| <b>ex8094</b> simple example of i8094     | Open Ctrl+O Ctrl+O compa on "MO4 O4"                  |   |
| ISaGRAF Functions for I80                 | Same as IVI94_01                                      | 0 |
| 💷 z8094_01 🔪 i-8094F demo 01: X-axis m    | New Conv Project 'S & MP800'                          | Y |
| <b>z8094_02</b> i-8094F demo 02: X and Ya | Rename                                                | 2 |
| <b>z8094_03</b> i-8094F demo 04 : Xand Y  |                                                       |   |
| Reference : Samp8094                      | <u>D</u> elete                                        |   |
| Author :<br>Date of creation : 2010/8/3   | Upload project                                        |   |
| Version number : 1 - ISaGRAF 3.55         | Exit                                                  |   |

| 888 | creation |                                                                                                    |
|-----|----------|----------------------------------------------------------------------------------------------------|
| 888 | m92_01   | XP-8xx7-CE6+slot0: i8092 (LD) ,1-axis find "NHome" then "Home" & pt to pt move                                     |
| 888 | m92_01a  | XP-8xx7-CE6+slot0: i8092 (ST) ,1-axis find "NHome" then "Home" & pt to pt move                                     |
| 888 | m92_02   | XP-8xx7-CE6+slot0: i8092 (LD) ,2-axis find "NHome" then "Home" & pt to pt move                                     |
| 888 | m92_02a  | XP-8xx7-CE6+slot0: i8092 (ST) ,2-axis find "NHome" then "Home" & pt to pt move                                     |
| 818 | m94_01   | XP-8xx7-CE6+slot0: i8094 (LD) ,1-axis find "NHome" then "Home" & pt to pt move                                     |
| 888 | m94_01a  | XP-8xx7-CE6+slot0: i8094 (ST),1-axis find "NHome" then "Home" & pt to pt move                                      |
| 888 | m94_02   | XP-8xx7-CE6+slot0: i8094 (LD) ,2-axis find "NHome" then "Home" & pt to $\ensuremath{pt}$ to $\ensuremath{pt}$ move |

Step 2. Click [File] > [New] or "Create new program" tool icon to create the LD program "LD1" & "LD2".

| 📢 ISaGRAF - I                   | M94_01 - Programs                                           |
|---------------------------------|-------------------------------------------------------------|
| <u>File M</u> ake <u>P</u> roje | ct <u>T</u> ools De <u>b</u> ug <u>Options</u> <u>H</u> elp |
| 🖹 🔟 😵 🗓                         | 🗋 🛅 🖉 👗 🕪 💷 🎇 🔍 🛄 😫                                         |
| Begin:                          | 🕮 HMI 1 Create Soft-GRAF HMI objects                        |
|                                 | HIN New Program X                                           |
| Functions:                      | Name: LD1                                                   |
|                                 | 🚾 Comment:                                                  |
|                                 | Language: Quick LD : Ladder Diagram                         |
|                                 | 🧮 Style: 🛛 📕 Begin : Main program 💦 📃                       |
|                                 |                                                             |
|                                 | Cancel                                                      |
|                                 |                                                             |
|                                 | <b>y_r_vai</b> Create a Soft-GRAF "F_Val"                   |

| Begin:     | 📰 HMI 1 Create Soft-GRAF HMI objects                   |
|------------|--------------------------------------------------------|
|            | HIN LD1 Motion action (refer to ISaGRAF FAQ-132 & 131) |
|            | HIM LD2 Motion Steps                                   |
| Functions: | 📰 у_Раус стеате а Sont-GRAF "Page"                     |
|            | 📂 g_Login Create a Soft-GRAF "Login" button            |
|            | 🧱 g_Logout Create a Soft-GRAF "Logout" button          |
|            | 📂 g_ToPage Create a Soft-GRAF "ToPage" Button          |
|            | 🧱 g_Label Create a Soft-GRAF "Label"                   |
|            | 🧱 g_B_Led Create a Soft-GRAF "B_Led"                   |
|            | 🧱 g_B_val Create a Soft-GRAF "B_Val"                   |
|            | 📂 g_₩D_val Create a Soft-GRAF "WD_Val"                 |
|            | 🧱 g_N_val Create a Soft-GRAF "N_Val"                   |
|            | 🧱 g_F_val Create a Soft-GRAF "F_Val"                   |
|            |                                                        |

Step 3. Declare variables and write the ST code.

### Variables Declaration :

| Variable Name  | Туре    | Attribut<br>e | Network<br>addr.                       | Description                                   |  |
|----------------|---------|---------------|----------------------------------------|-----------------------------------------------|--|
| TMP            | Boolean | internal      |                                        | Temp variable for creating the Soft-GRAF HMI. |  |
| Soft_GRAF_init | Boolean | internal      |                                        | Initial for Soft-GRAF HMI, default True       |  |
| INIT           | Boolean | internal      |                                        | Initial for motion, default<br>True           |  |
| Start          | Boolean | internal      | 1                                      | Start the motion                              |  |
| Move_it        | Boolean | internal      | 2                                      | Move to the next point                        |  |
| Clear_Trace    | Boolean | internal      | 3                                      | Clear the HMI trace region                    |  |
| Set_i8094      | Boolean | internal      |                                        | Set the I-8094 parameters                     |  |
| Server_ON      | Boolean | internal      |                                        | Turn on the servo motor                       |  |
| Find_Home      | Boolean | internal      |                                        | Auto-search-home                              |  |
| Reset_ENCO     | Boolean | internal      |                                        | Reset the encoder value                       |  |
| Mov_PT         | Boolean | internal      |                                        | The needed pulses for the single-axis moving  |  |
| Stop_Motion    | Boolean | internal      |                                        | Stop motion                                   |  |
| Server_OFF     | Boolean | internal      |                                        | Turn off the servo motor                      |  |
| Limit_P_X      | Boolean | input         | 11                                     | Hardware limit+ signal                        |  |
| Limit_N_X      | Boolean | input         | 12                                     | Hardware limit- signal                        |  |
| EMG_X          | Boolean | input         | 13                                     | Emergency stop signal                         |  |
| NHome_X        | Boolean | input         | 14                                     | Hardware Near-Home<br>signal                  |  |
| Home_X         | Boolean | input         | 15                                     | Hardware Home signal                          |  |
| DRV_X          | Boolean | input         | 16                                     | Check if the motor is<br>running              |  |
| Ack_Error      | Boolean | internal      | 4                                      | Check if the error code is set to 0           |  |
| Slot_1         | Integer | internal      | The slot number of the card, default 1 |                                               |  |
| X_AXIS         | Integer | internal      |                                        | X-axis of the card, default 1                 |  |
| Y_AXIS         | Integer | internal      |                                        | Y-axis of the card, default 2                 |  |

| Variable Name            | Туре    | Attribut<br>e                  | Network<br>addr. | Description                                              |
|--------------------------|---------|--------------------------------|------------------|----------------------------------------------------------|
| Z_AXIS                   | Integer | internal                       |                  | Z-axis of the card, default 4                            |
| U_AXIS                   | Integer | internal                       |                  | U-axis of the card, default 8                            |
| ACC_T_X                  | Integer | internal                       |                  | Set the acceleration of X-axis                           |
| DEC_T_X Integer internal |         | Set the deceleration of X-axis |                  |                                                          |
| Mov_Pulse_cnt_X          | Integer | internal                       |                  | Calculate how many pulses need to move. Can be negative. |
| Mov_Speed_X              | Integer | internal                       |                  | The average speed of moving                              |
| Step                     | Integer | internal                       |                  | Check the current moving step                            |
| TMP_Int                  | Integer | internal                       |                  | The temp variable for<br>moving function                 |
| Current_point_X          | Integer | input                          |                  | Current point of the X-axis                              |
| Next_Point_X             | Integer | internal                       |                  | Move to the next point                                   |
| Z_Done_X                 | Integer | internal                       |                  | Check if the moving done                                 |
| Trace_type_x             | Integer | internal                       |                  | For the Soft-GRAF trace function, default 1              |
| Error_code Intege        |         | internal                       |                  | The error code for the moving                            |

### Ladder Program (LD1) :

(Type the code or copy from the "LD1" in the project "M94\_01" )

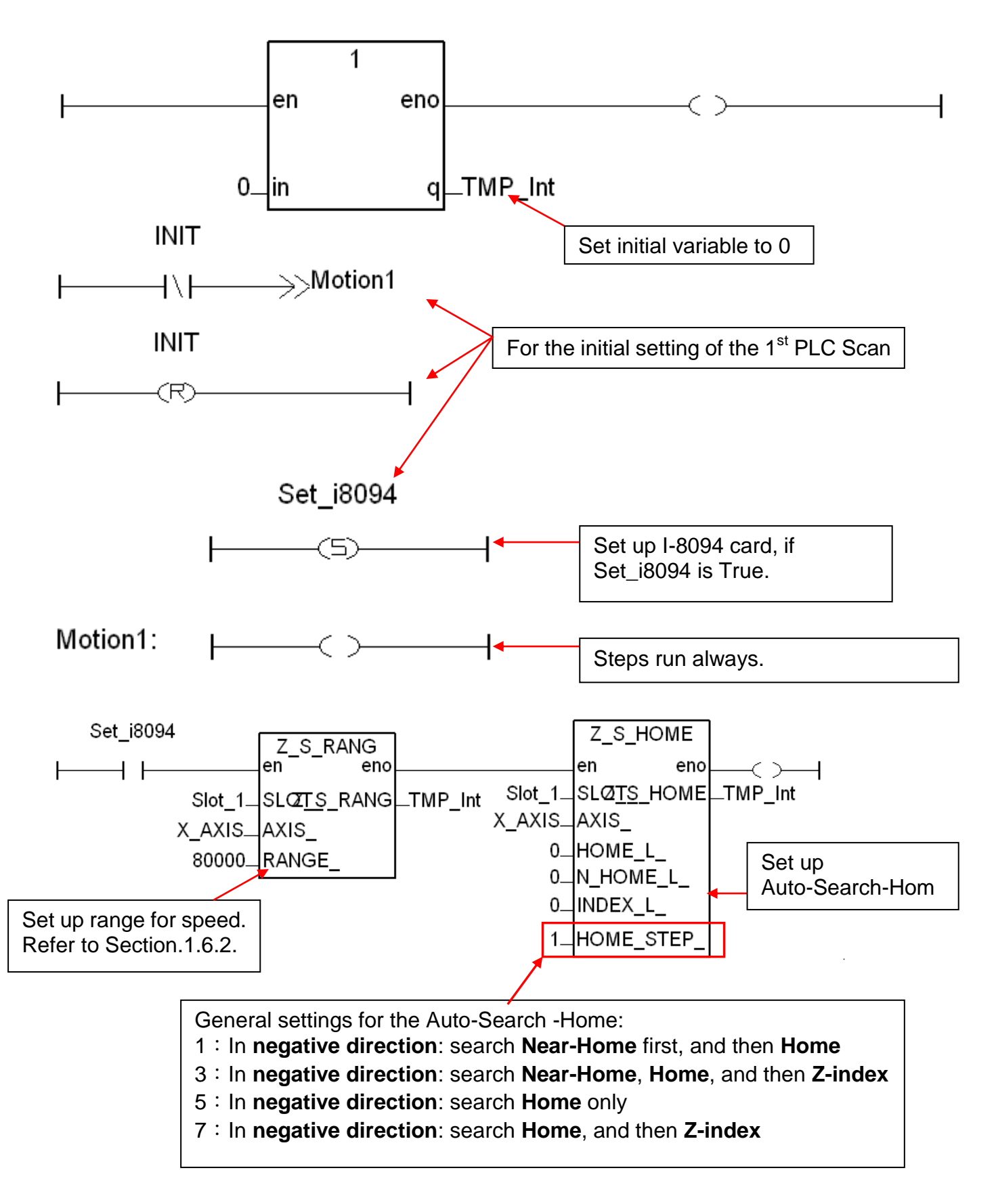

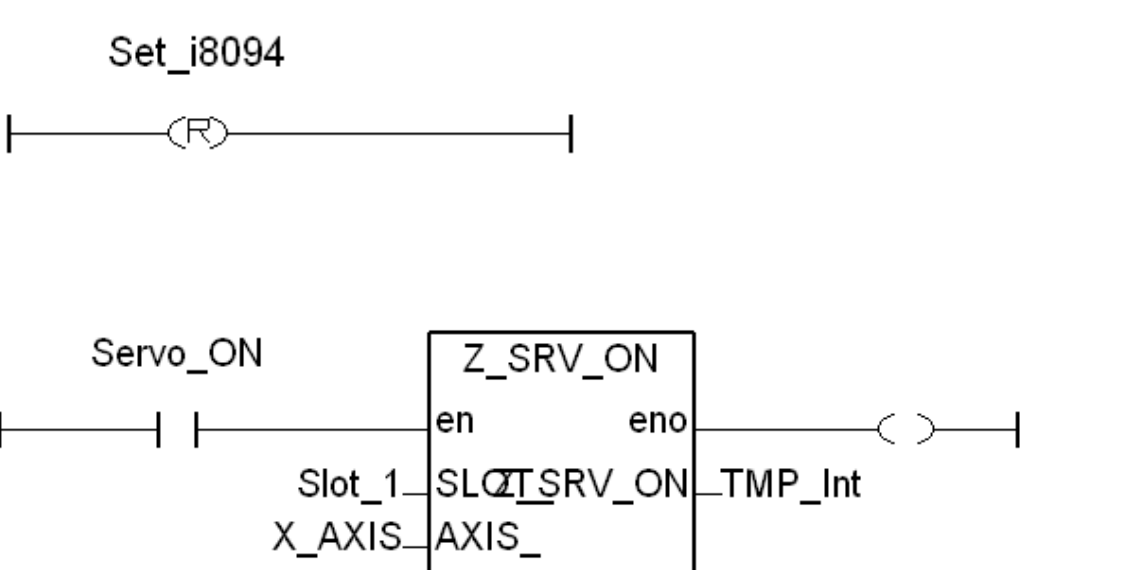

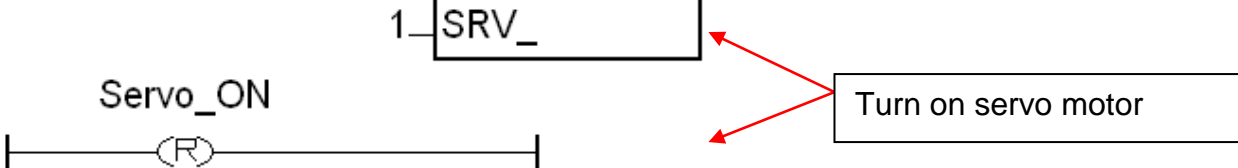

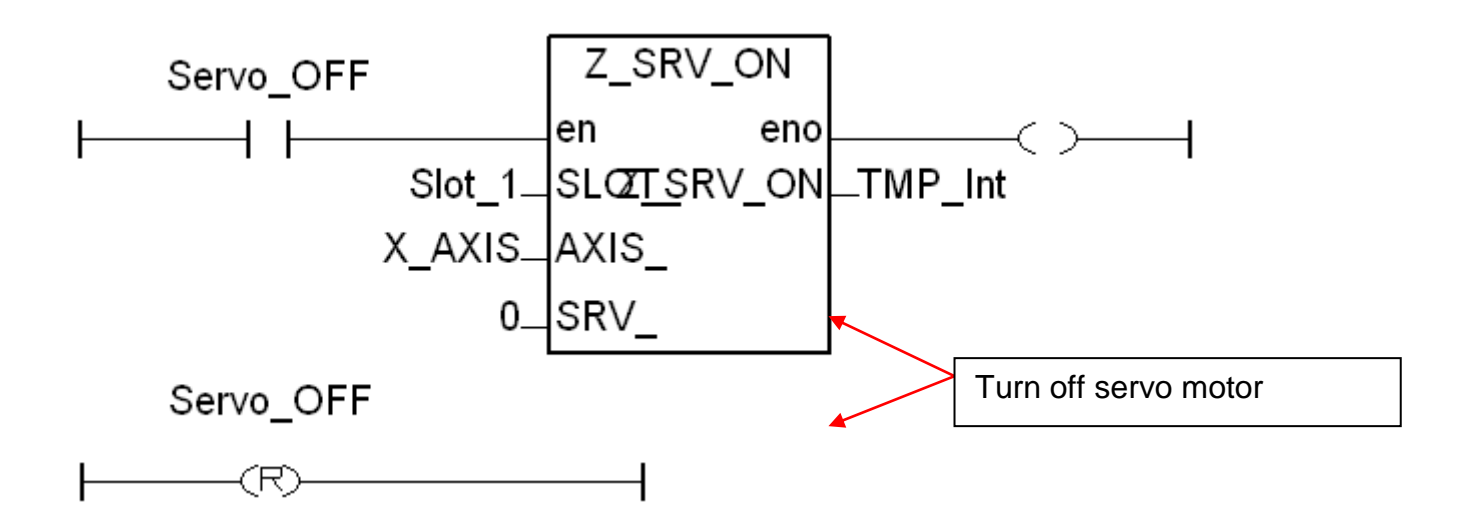

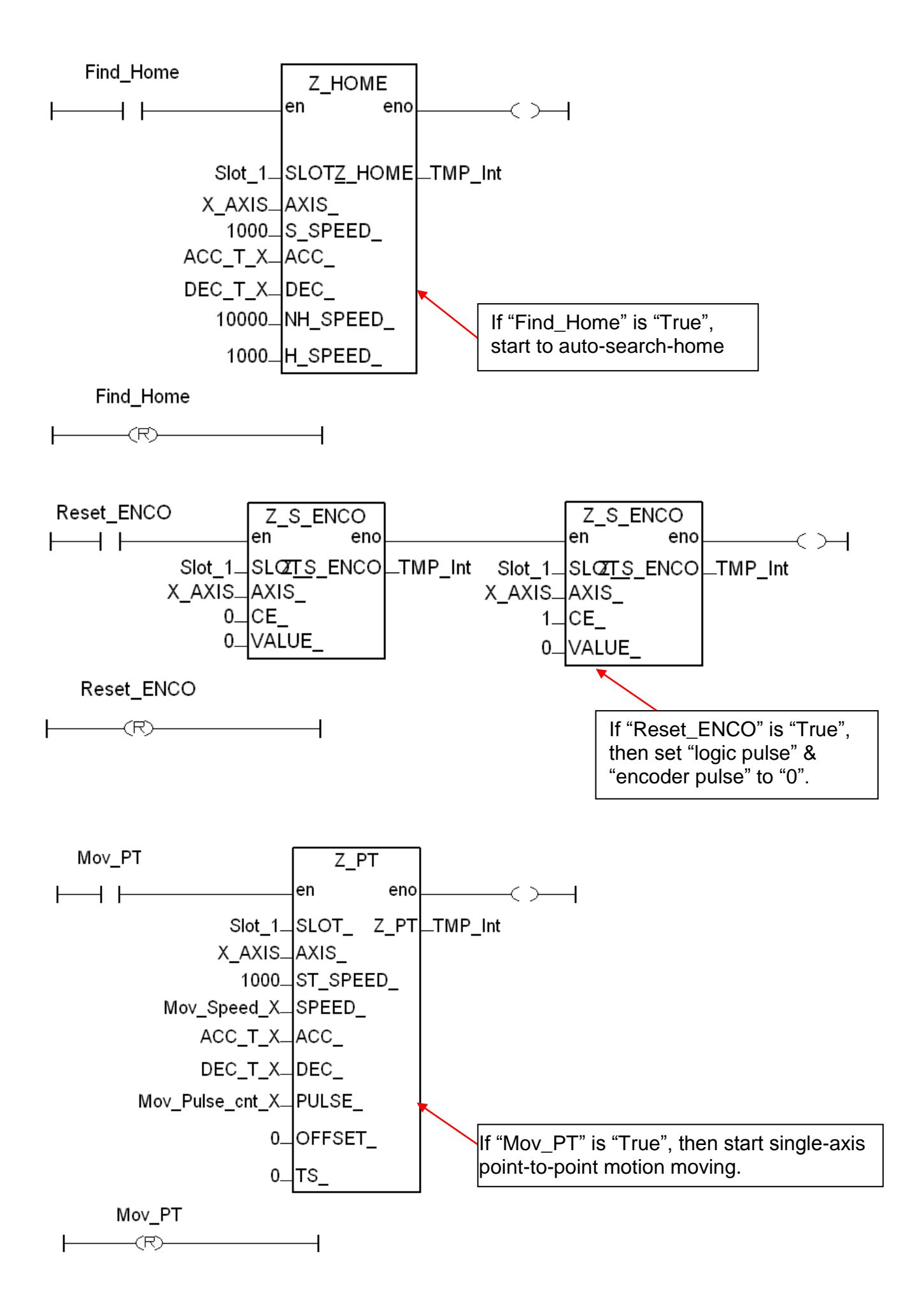

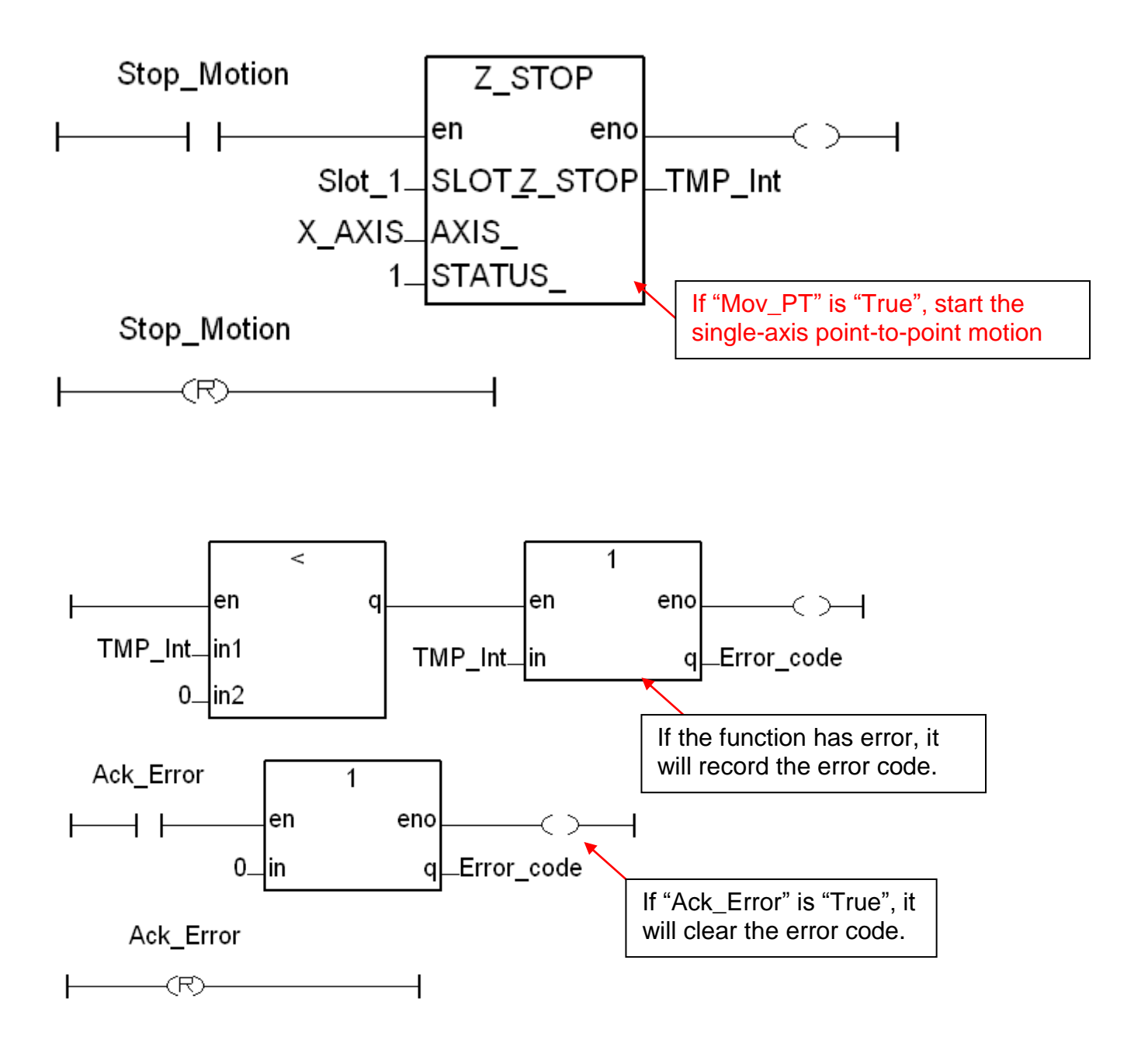

17

#### Ladder Program (LD2) :

(Type the code or copy from the "LD2" in the project "M94\_01" )

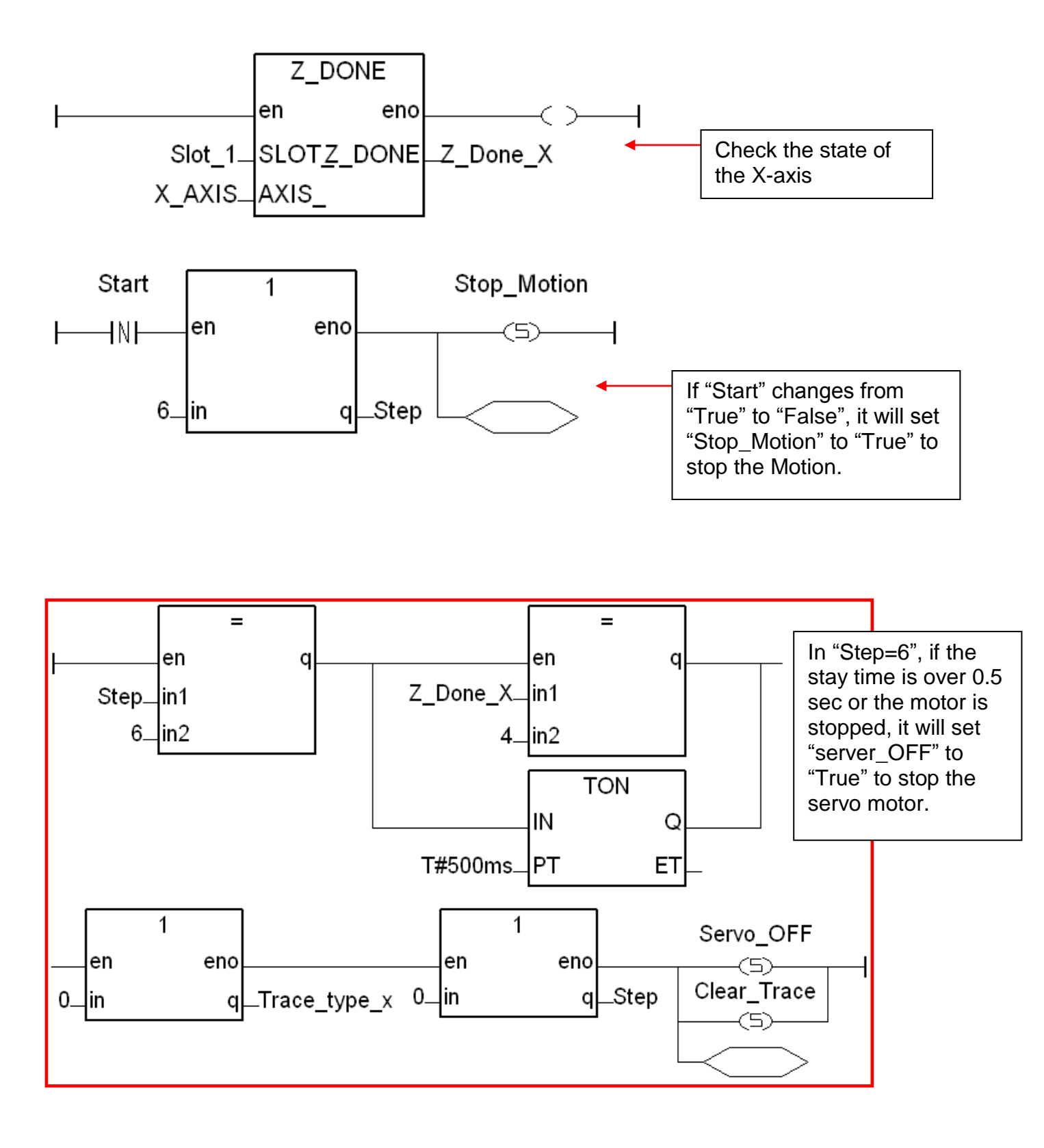

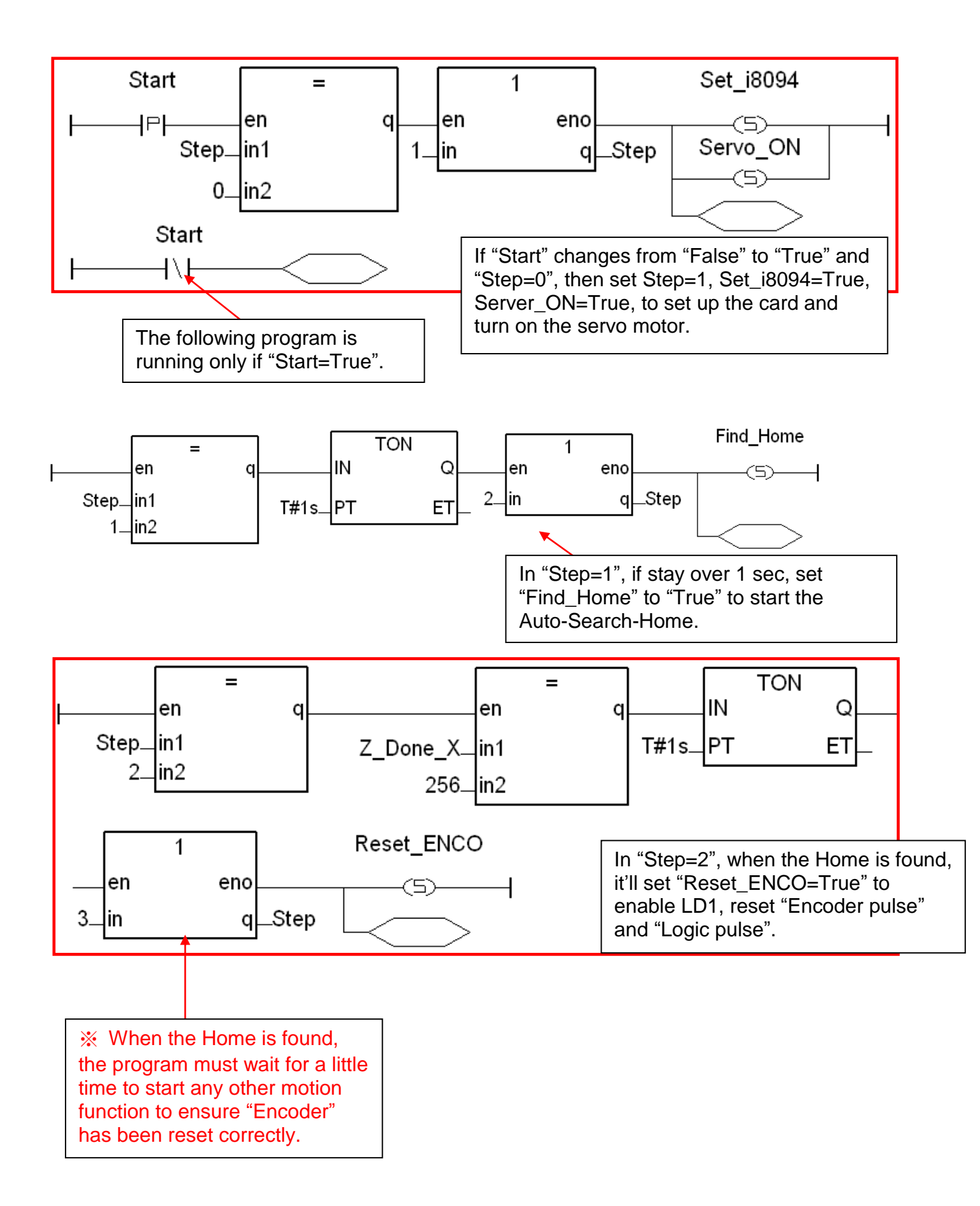

19

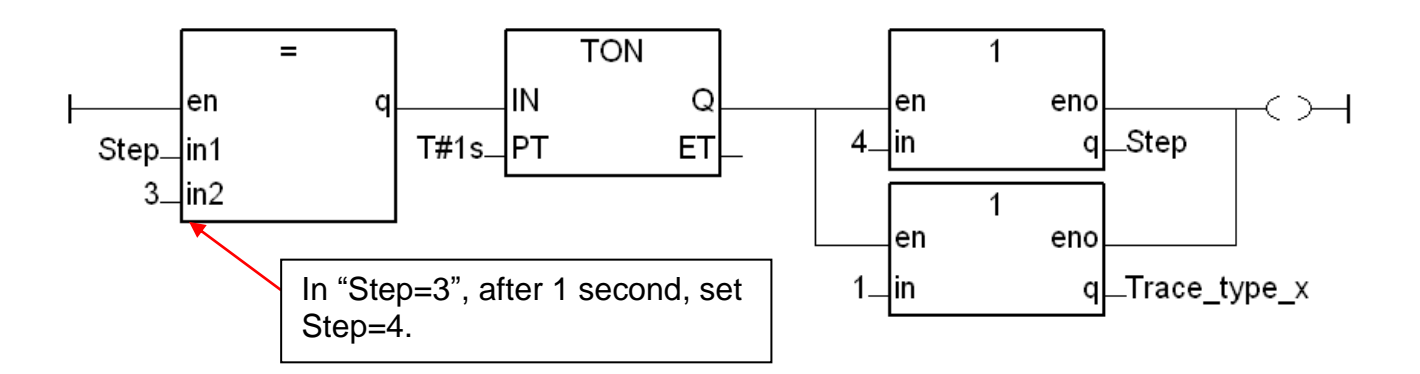

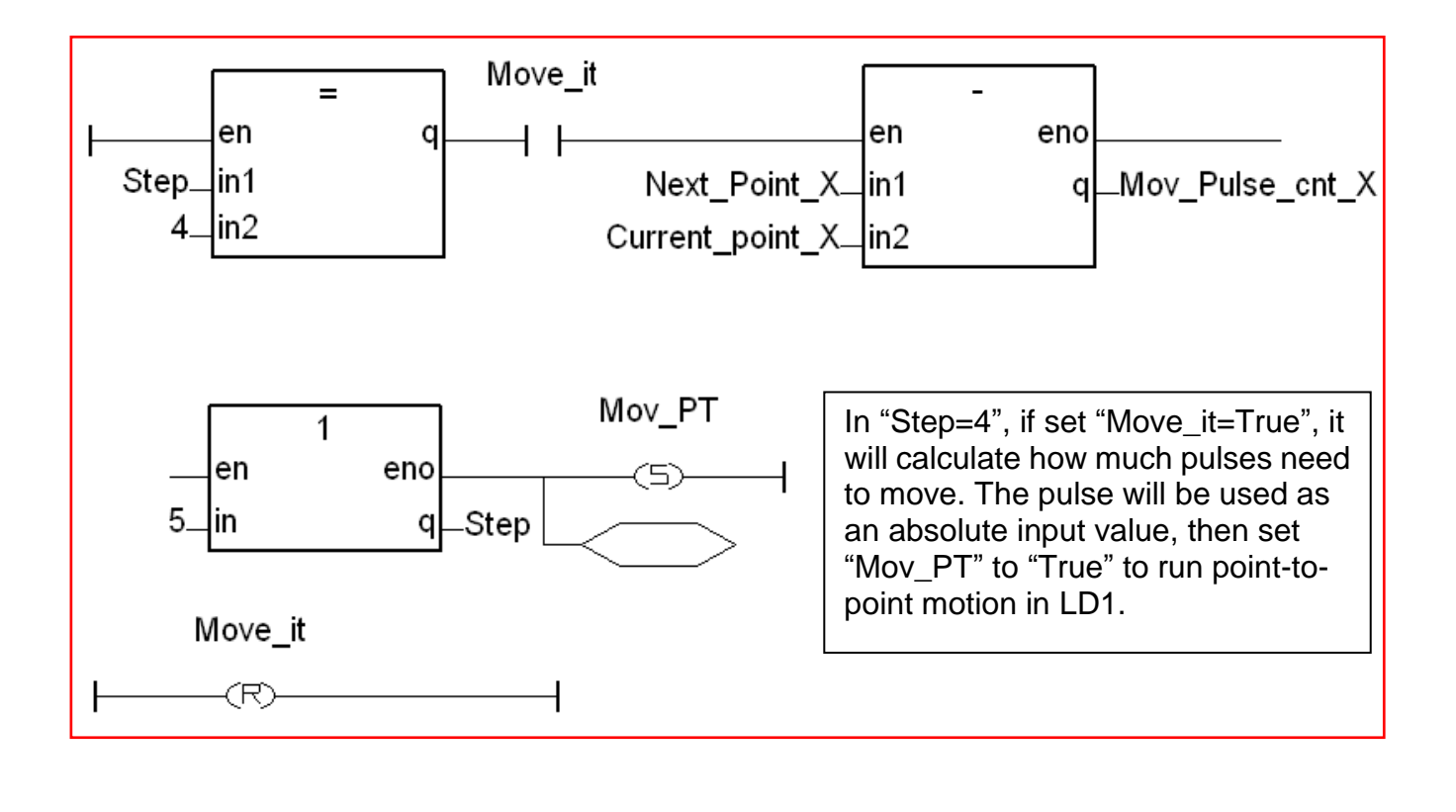

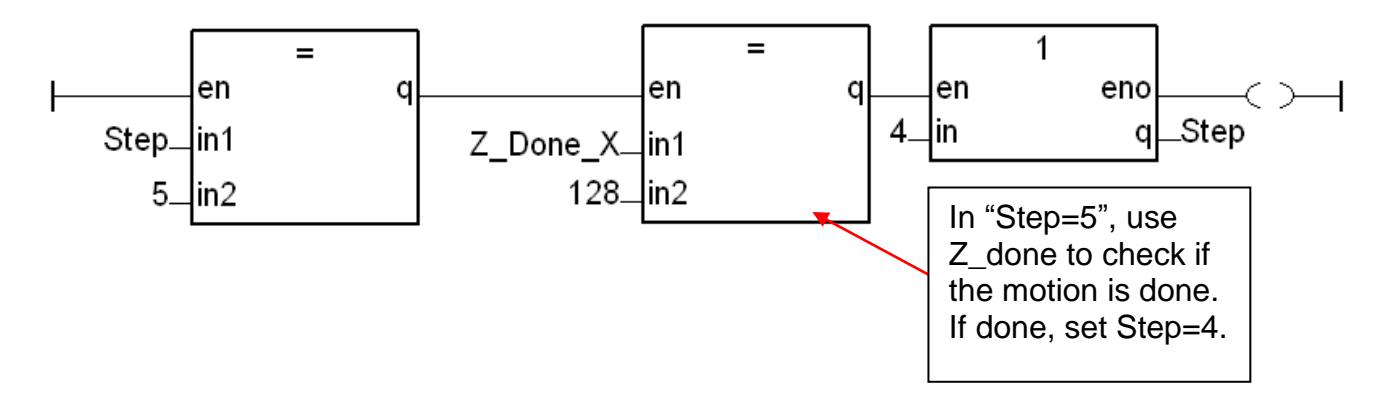

#### 1.3.2 Set up I/O connection :

Step 1 : Click [ Project ] > [ I/O connection ] or the tool icon to open the setting window. Select "Equipments" and then select "I\_8094f: for I-8094F or I-8094" I/O module.

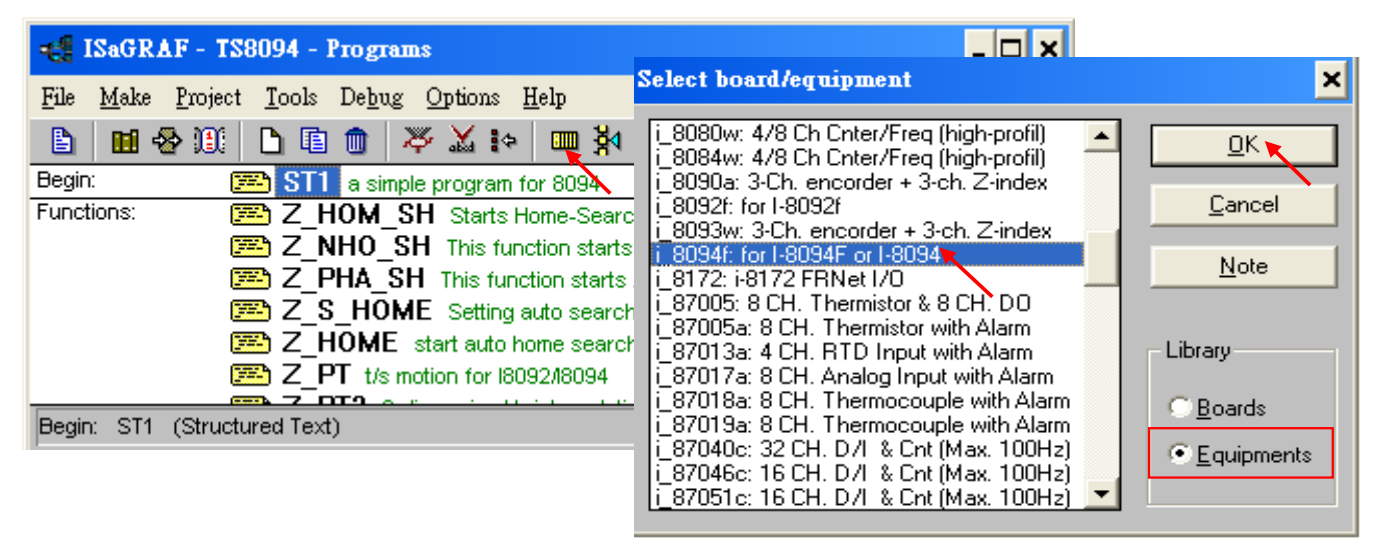

Step 2 : Set up the parameters and variables for I/O connection. For this example, setup the "ALL\_DI", "X\_DI" and "ENCO".

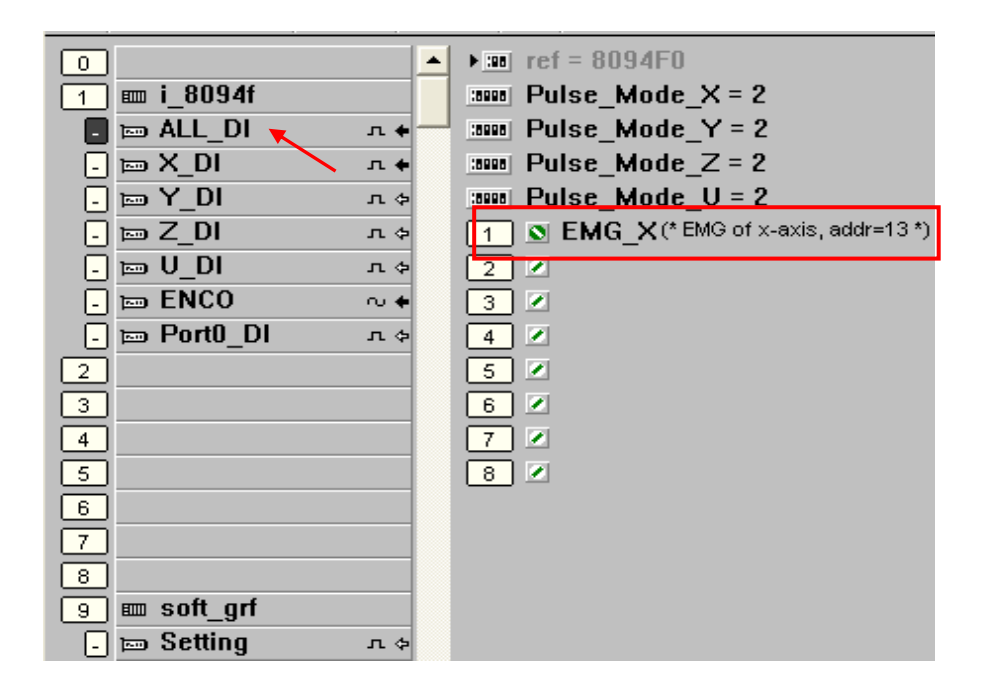

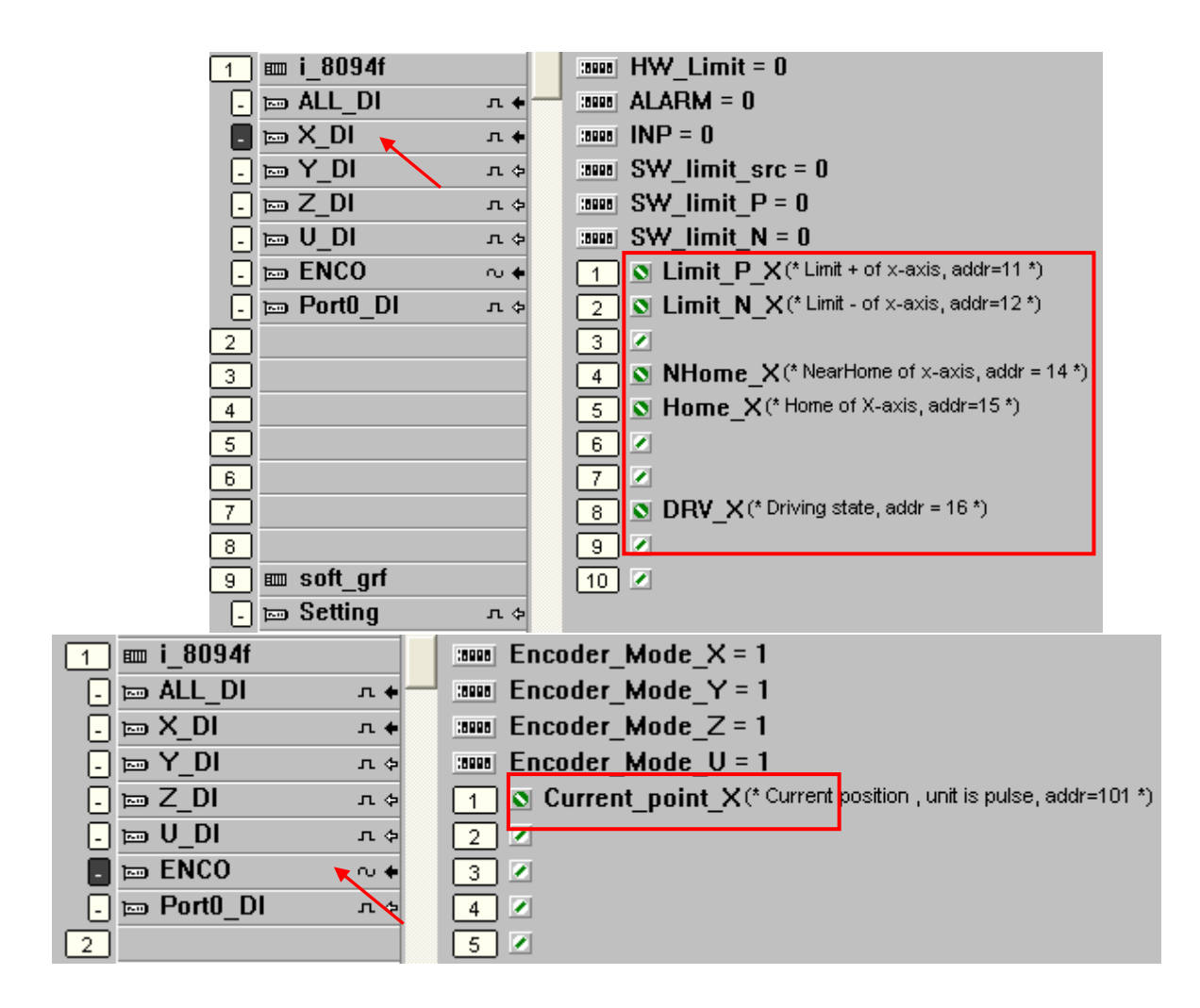

### 1.3.3 Compile, Download and execute the project :

Step1. Set up compiler Options: click [Make] > [Compiler options]

| 📲 ISaGRAF - EXAMPLE1 - Pro                                                                                                    | Compiler options                                                                                                    | ×                            |
|----------------------------------------------------------------------------------------------------|----------------------------------------------------------------------------------------------------|------------------------------|
| File     Make     Project     Iools     Debug       Make application       Begin     Verify       Touch       Application run time Options | Targets:<br>> SIMULATE: Workbench Simulator<br>ISA68M: TIC code for Motorola<br>> ISA86M: TIC code for Intel<br>CC86M: C source code (V3.04) | Select<br>Unselect           |
| Begin         Compiler options           Vers         Resources                                                                            | Optimizer:<br>Run two optimizer passes                                                                                                    |                              |
|                                                                                                    | Evaluate constant expressions<br>Suppress unused labels<br>Optimize variable copying<br>Optimize expressions<br>Suppress unused code         | <u>D</u> efault              |
|                                                                                                    | <ul> <li>Optimize arithmetic operations</li> <li>Optimize boolean operations</li> <li>Build binary decision diagrams (BDDs)</li> </ul>       | <u>O</u> K<br><u>C</u> ancel |

- Step 2 : Compile & download: Click [ Make ] > [ Make Application ], then download the project into XPAC in the [ Debug ] mode.
- Step 3 : Execute: Double click "start", select "True", and notice the variables' value changing.

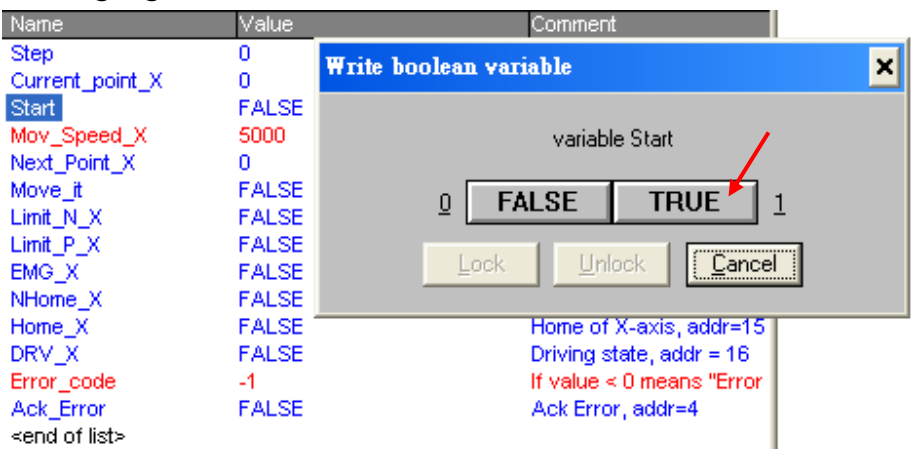

Step4: Test: Double click "Next\_Point\_X", enter the next position to move to. Double click "Mov\_Speed\_X", enter the move speed. Double click "Move\_it" and select "True" to start motion.

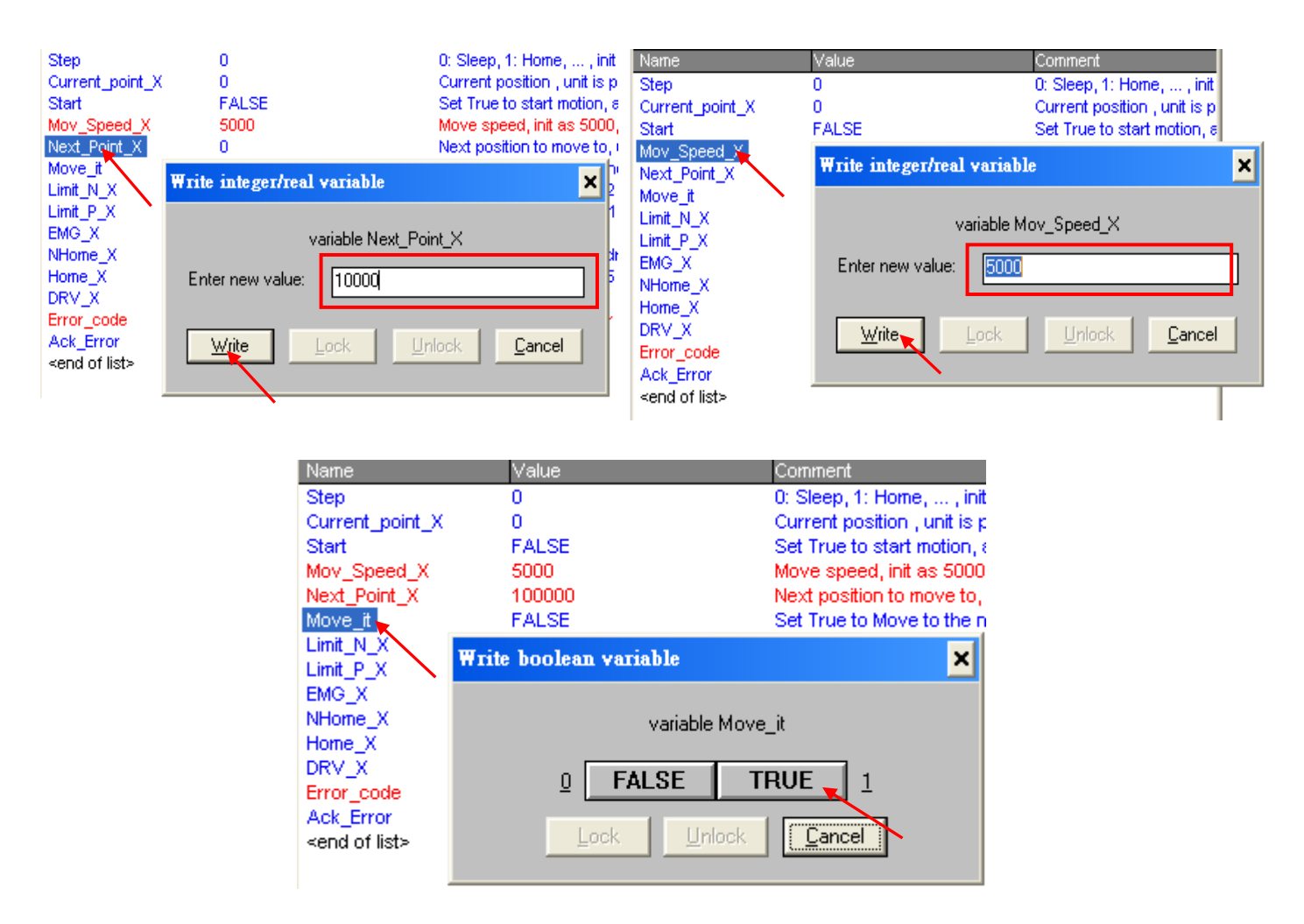

## **1.4 Descriptions for the Setting of I/O Connection**

We use the I-8094F module as an example to illustrate the motion settings of I/O connection. Differ from the I-8094F, the 2-axis motion module I-8092F has the settings about X-axis and Y-axis only, without the settings about Z-axis and U-axis.

#### ALL\_DI

| <b>I</b> S                                                                   | aGRAF - Z80                         | 94_01 - I          | Ю соп    | nection                                   |                                                                                                    | - 🗆 🗙 |
|------------------------------------------------------------------------------|-------------------------------------|--------------------|----------|-------------------------------------------|----------------------------------------------------------------------------------------------------|-------|
| <u>F</u> ile                                                                 | <u>E</u> dit <u>T</u> ools <u>O</u> | ptions <u>H</u> ei | lp       |                                           |                                                                                                    |       |
| <b></b>                                                                      | 🖿 🗟 🖄 🚺                             | ት 🖞 🖞              | , [F     | X 🛛 🗃                                     | i                                                                                                    |       |
| ■<br>0<br>1<br>-<br>-<br>-<br>-<br>-<br>-<br>-<br>-<br>-<br>-<br>-<br>-<br>- |                                     |                    |          | m = 2 / 2 / 2 / 2 / 2 / 2 / 2 / 2 / 2 / 2 | ef = 8094F0<br>Julse_Mode_X = 0<br>Julse_Mode_Z = 0<br>Julse_Mode_U = 0<br>9 EMG(* emergency signal*)<br>1<br>1<br>1<br>1<br>1<br>1<br>1<br>1<br>1<br>1<br>1<br>1<br>1 |       |
| Versio                                                                       | n for ICP-DAS i-                    | 7188/1-800         | 0∕iViewA | Mincon se                                 | eries controllers only                                                                                                    |       |

Pulse\_Mode\_X: Set the X-axis pulse output mode

Pulse\_Mode\_Y: Set the Y-axis pulse output mode

Pulse\_Mode\_Z: Set the Z-axis pulse output mode

Pulse\_Mode\_U: Set the U-axis pulse output mode

- 0: CW/CCW (Active Low); The default setting.
- 1 : CW/CCW (Active High)
- 2: Pulse (Active High) / Dir+ (Active Low)
- 3: Pulse (Active Low) / Dir.+ (Active Low)
- 4: Pulse (Active High) / Dir.+ (Active High)
- 5: Pulse (Active Low ) / Dir.+ (Active High) -

#### X\_DI, Y\_DI, Z\_DI, U\_DI :

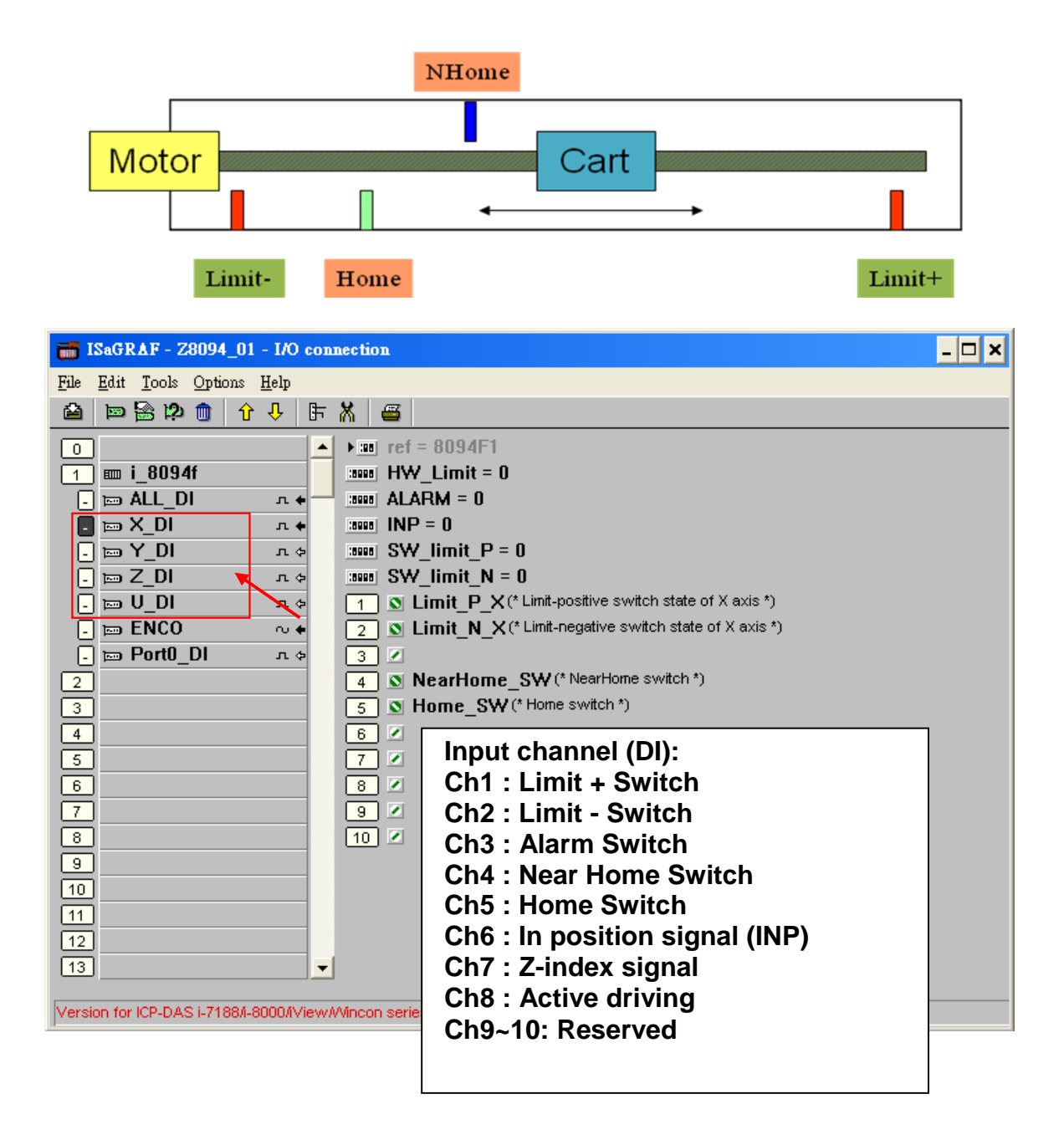

HW\_Limit : Setting the hardware limit positions (Limit+ and Limit-)

- 0 : Active Low, slowdown stop; The default setting.
- 1 : Active Low, suddenly stop
- 2 : Active High, slowdown stop
- 3 : Active High, suddenly stop

ALARM : Setting the hardware alarm

- 0: Disable alarm; The default setting.
- 1: Enable alarm, active Low.
- 2: Enable alarm, active High.
- **INP**: Setting INP status.
  - 0: Disable INP; The default setting.
  - 1: Enable INP, active low.
  - 2: Enable INP, active high.
- **SW\_limit\_P**: Setting software Positive Limit position (Limit+, unit: pulse) 0: Disable Limit+; The default setting.
- **SW\_limit\_N :** Setting software Negative Limit position (Limit-, unit: pulse) 0: Disable Limit-; The default setting.

#### ENCO :

| File       Edit       Tools       Options       Help         Image: Second second s |
|----------------------------------------------------------------------------------------------------|
| <ul> <li></li></ul>                                                                                                    |
| 0       ▲       ▶ ::: ref = 8094F5         1       ::: 8094f       ::: Encoder_Mode_X = 1         .:: ALL_DI       ↓       ::: Encoder_Mode_Y = 1         .:: X_DI       ↓       ::: Encoder_Mode_Z = 1         .:: Y_DI       ↓       ::: Encoder_Mode_U = 1         .:: Z_DI       ↓       :: Current_point_X(* Current position , unit is pulse, addr=101*)         .:: V_DI       ↓       :: Current_point_X(* Current position , unit is pulse, addr=101*)                                                                                                    |
| <ul> <li>ENCO</li> <li>Port0_DI</li> <li>A</li> <li>Port0_DI</li> <li>A</li> <li>Ch1: X-axis soft logic pulse</li> <li>Ch2: X-axis encoder pulse</li> <li>Ch3: Y-axis soft logic pulse</li> <li>Ch4: Y-axis encoder pulse</li> <li>Ch5: Z-axis soft logic pulse</li> <li>Ch6: Z-axis encoder pulse</li> <li>Ch7: U-axis soft logic pulse</li> <li>Ch8: U-axis encoder pulse</li> </ul>                                                                                                    |

Encoder\_Mode \_X : Setting X-axis Encoder Encoder\_Mode \_Y : Setting Y-axis Encoder Encoder\_Mode \_Z : Setting Z-axis Encoder Encoder\_Mode \_U : Setting U-axis Encoder 0: CW/CCW mode; The default setting. 1: 1/1 AB phase 2: 1/2 AB phase 4: 1/4 AB phase

Other values: Auto setting to 0: CW/CCW mode.

#### Port0\_DI:

There is one FRnet port in the I-8094F or I-8092F module to connect with the FRnet I/O.

For writing the programs to connect with the FRnet I/O, please refer to FAQ-082 about using "FR\_16DO", "FR\_16DI" and "FR\_B\_A" C-function-blocks.

FAQ-082 : http://www.icpdas.com/faq/isagraf/082.htm

| 📷 ISaGRAF - 28094_01 - 1/O connection                                                                                                    |
|----------------------------------------------------------------------------------------------------|
| <u>File Edit Tools Options H</u> elp                                                                                                    |
|                                                                                                    |
| 0 imit is 8094fi   1 imit is 8094fi   1 imit is 2.01   1 imit is 2.01   1 |
| Version for ICP-DAS I-7188/I-8000/IVIew/Mincon series controllers only                                                                                                    |

# 1.5 The Motion Control Programming Steps for ISaGRAF

### 1.5.1 The Motion Control Steps :

The Motion control programming steps for ISaGRAF are the steps to use the axis cards to control the motor moving. The basic flow chart is as below :

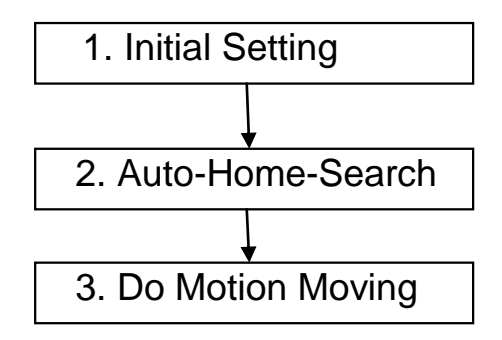

### Step 1. Initial Setting :

It includes the initial setting of the range for speed (rate), the hardware active, the Auto-Home-Search, the servo motor etc. In ISaGRAF programming, the **Near Home/NORG**, **Home/ORG** and **Z-index** are set in the motion functions and the other hardware settings are set in the I/O connection.

The initial setting functions :

| Function Usage                     | I-8092F I-8094F / I-809 |         |
|------------------------------------|-------------------------|---------|
| Speed (rate) range initial setting | Z_S_R                   | ANG()   |
| Auto-Home-Search initial setting   | Z_S_H                   | OME()   |
| Servo motor initial setting        | Z_SRV                   | ′_ON( ) |

#### Step 2. Auto-Home-Search :

This step will search and check **Near Home**, **Home** and **Z-index** signals automatically before the motion moving. The Z-index may not be searched in this step if it's set not to search the Z-index in the initial setting.

The Auto-Home-Search functions :

| Function Usage       | I-8092F               | I-8094F / I-8094      |
|----------------------|-----------------------|-----------------------|
| 1. Search Hear Home  | Z_NHO_SH( )           |                       |
| 2. Check if succeeds | Z_DONE( ): return 256 |                       |
| 3. Search Home       | Z_HOM_SH()            | Z_HOME()              |
| 4. Check if succeeds | Z_DONE( ): return 512 |                       |
| 5. Search Z-index    | Z_PHA_SH( )           |                       |
| 6. Check if succeeds | Z_DONE(): return 1024 | Z_DONE( ): return 256 |

### Step 3. Do Motion Moving :

Start to do the motion moving. The I-8094F, for instance, can do the single-axis motion, 2/3-axis interpolation motion, 2-axis circular interpolation...etc.

| •                                         | ,                                | ,                                                    |
|-------------------------------------------|----------------------------------|------------------------------------------------------|
| Function Usage                            | I-8092F                          | I-8094F / I-8094                                     |
| Fixed-pulse<br>(Point-to-point)<br>motion | Z_PT( )<br>Z_PT2( )<br>ZC_PT2( ) | Z_PT()<br>Z_PT2()<br>Z_PT3()<br>ZC_PT2()<br>ZC_PT3() |
| Circular motion                           | Z_ARC2( )<br>ZC_ARC2( )          |                                                      |
| Speed-mode<br>Motion                      | Z_CON_MV()<br>Z_VEL_MV()         |                                                      |

Motion Moving functions : (Refer to Ch.1.6.2 for more functions)

#### Accident Situation :

When the motion is moving, it will be stopped at once if some hardware signals are activated, such as Limit+, Limit- or EMG (emergency) signals.

In the next section, we will explain the ISaGRAF motion steps by the examples written in LD program using I-8092F motion module.

### 1.5.2 The I-8092F Example: m92\_01 program LD1 The motion example uses I-8092F module.

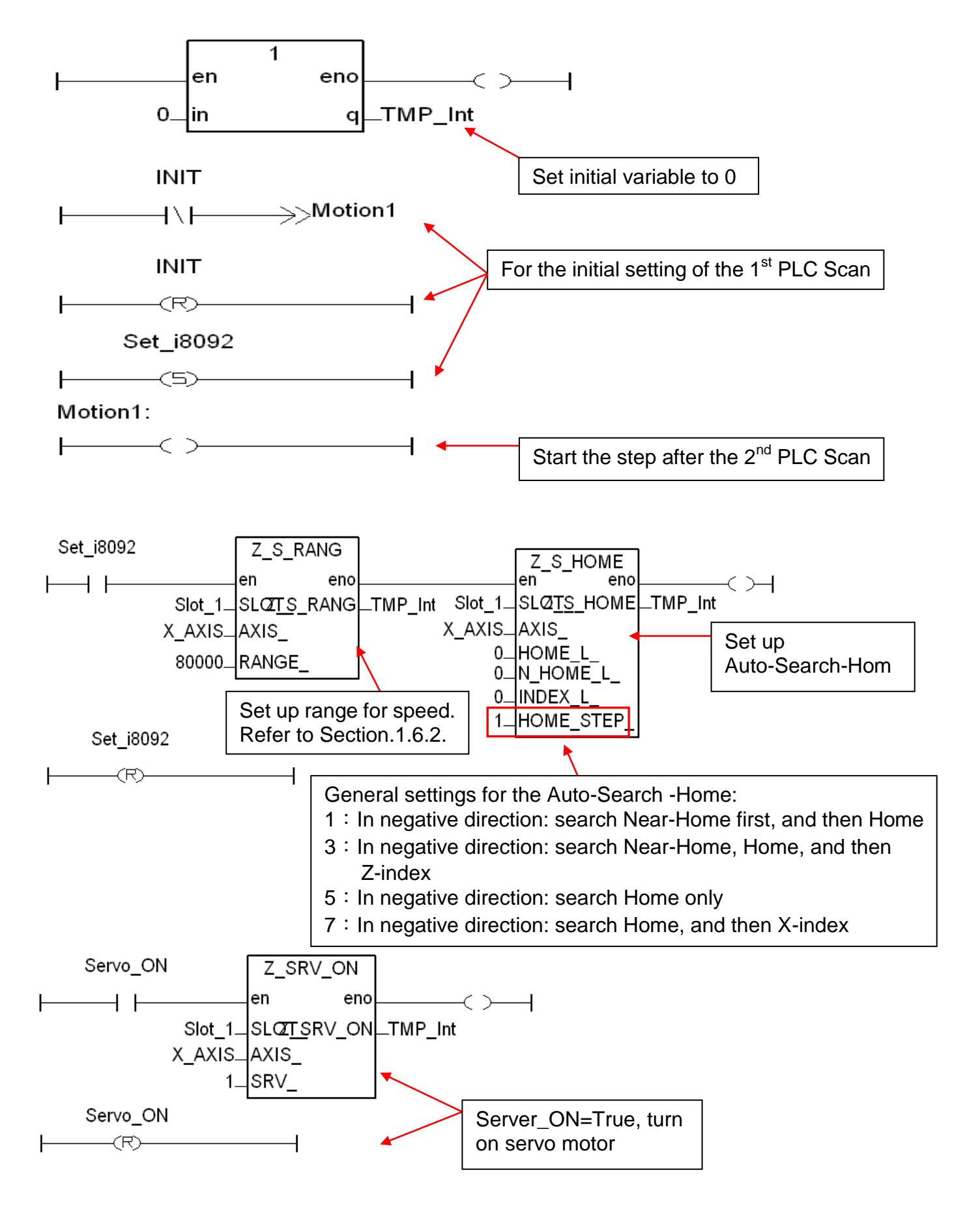

31

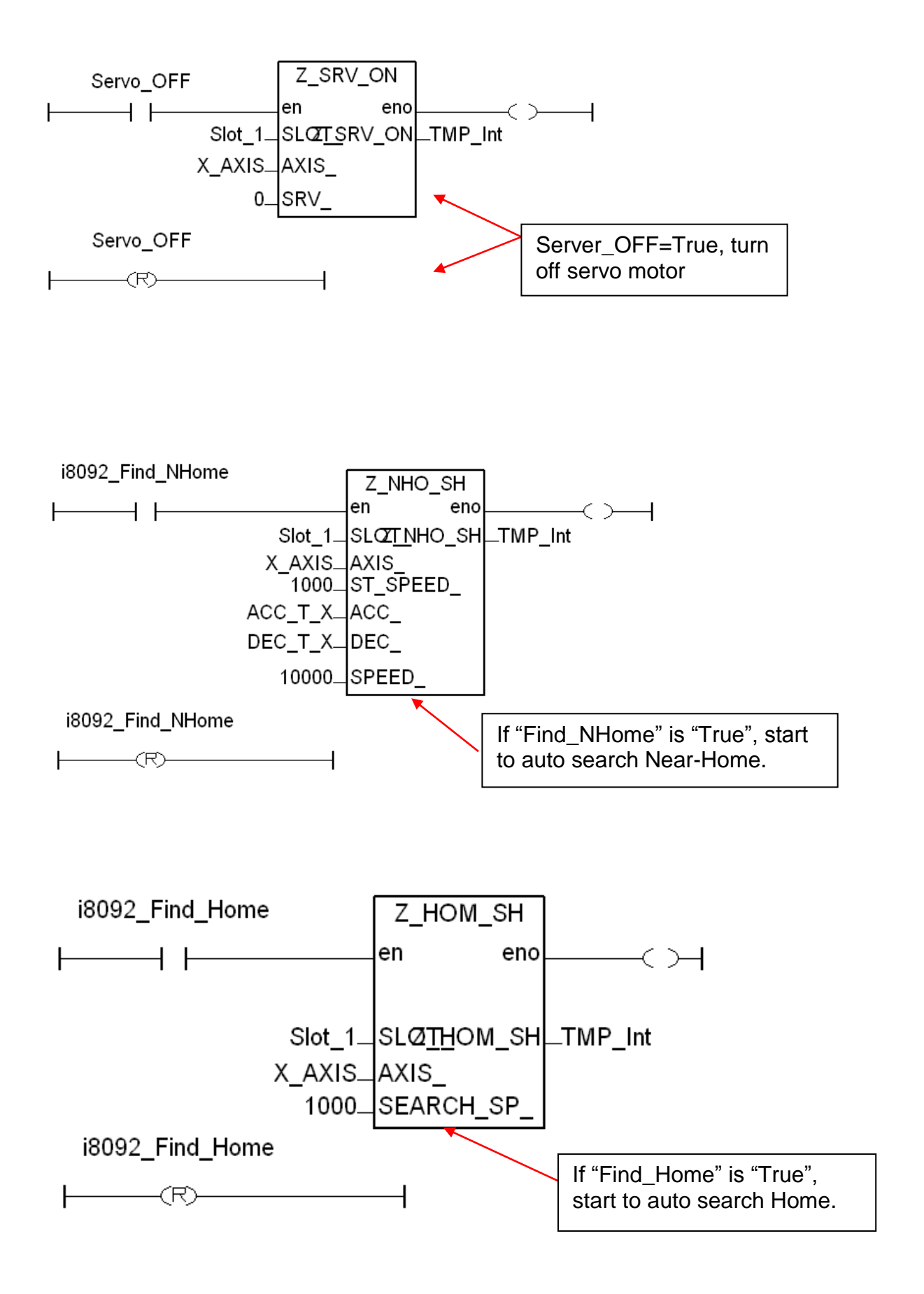

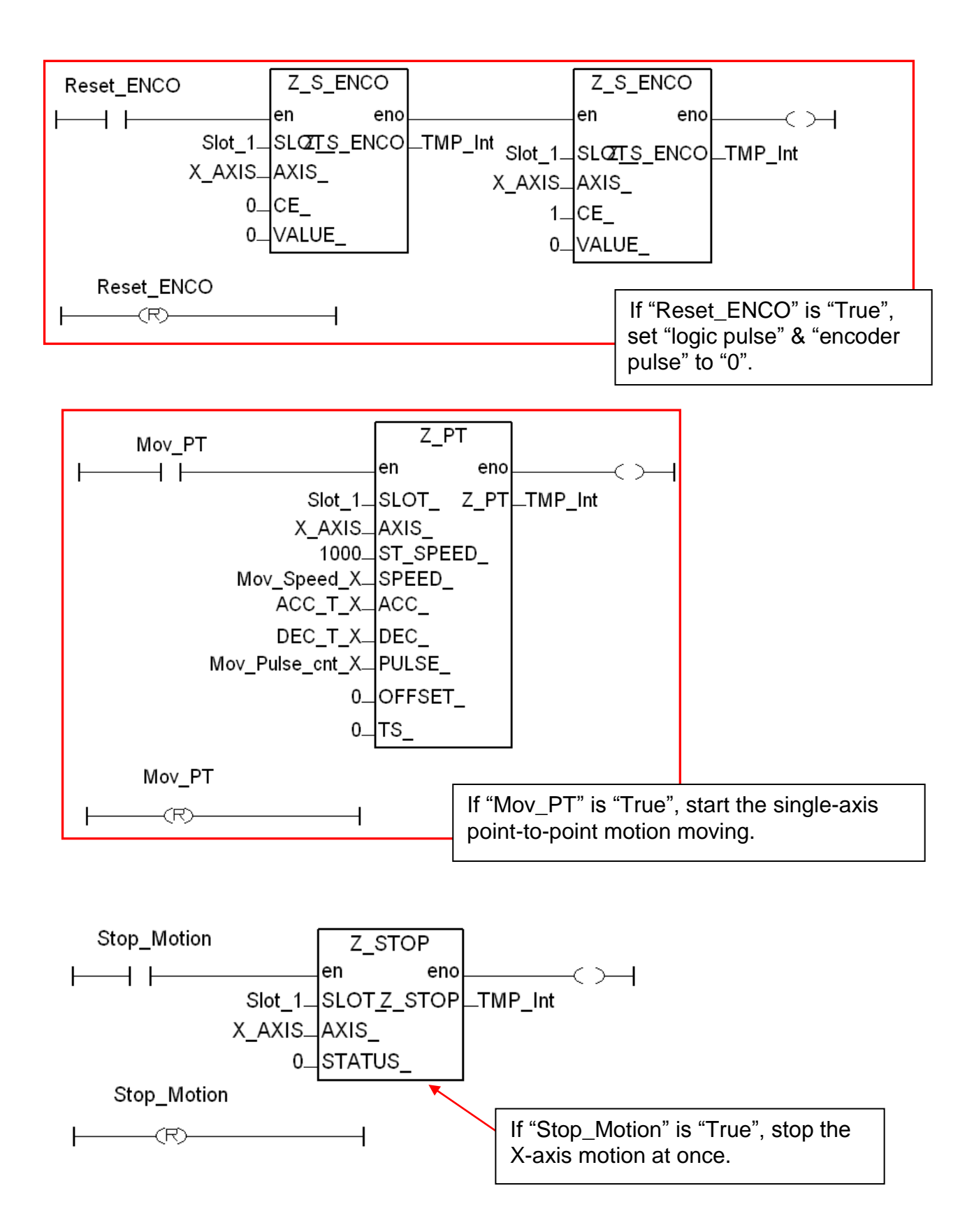

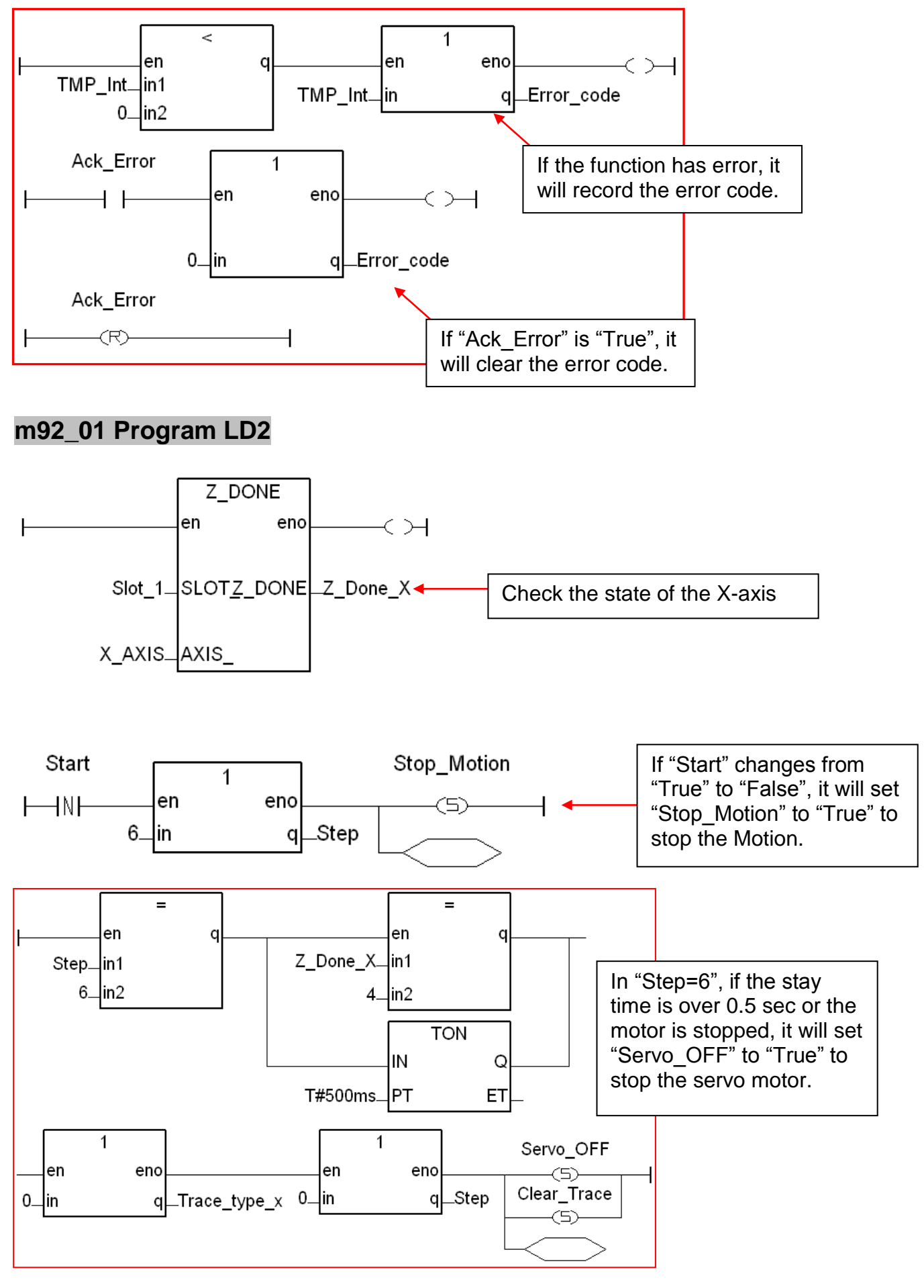

34

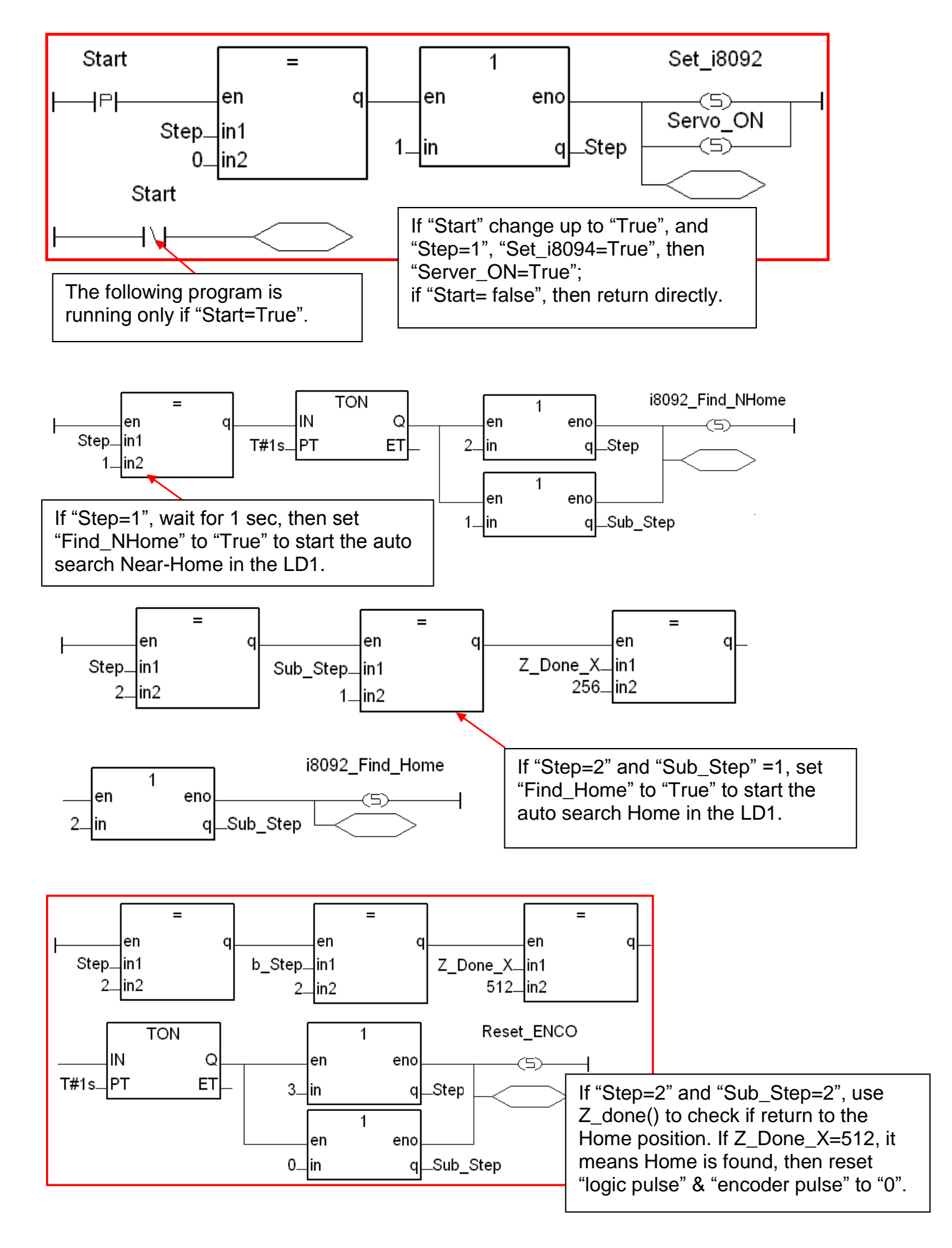

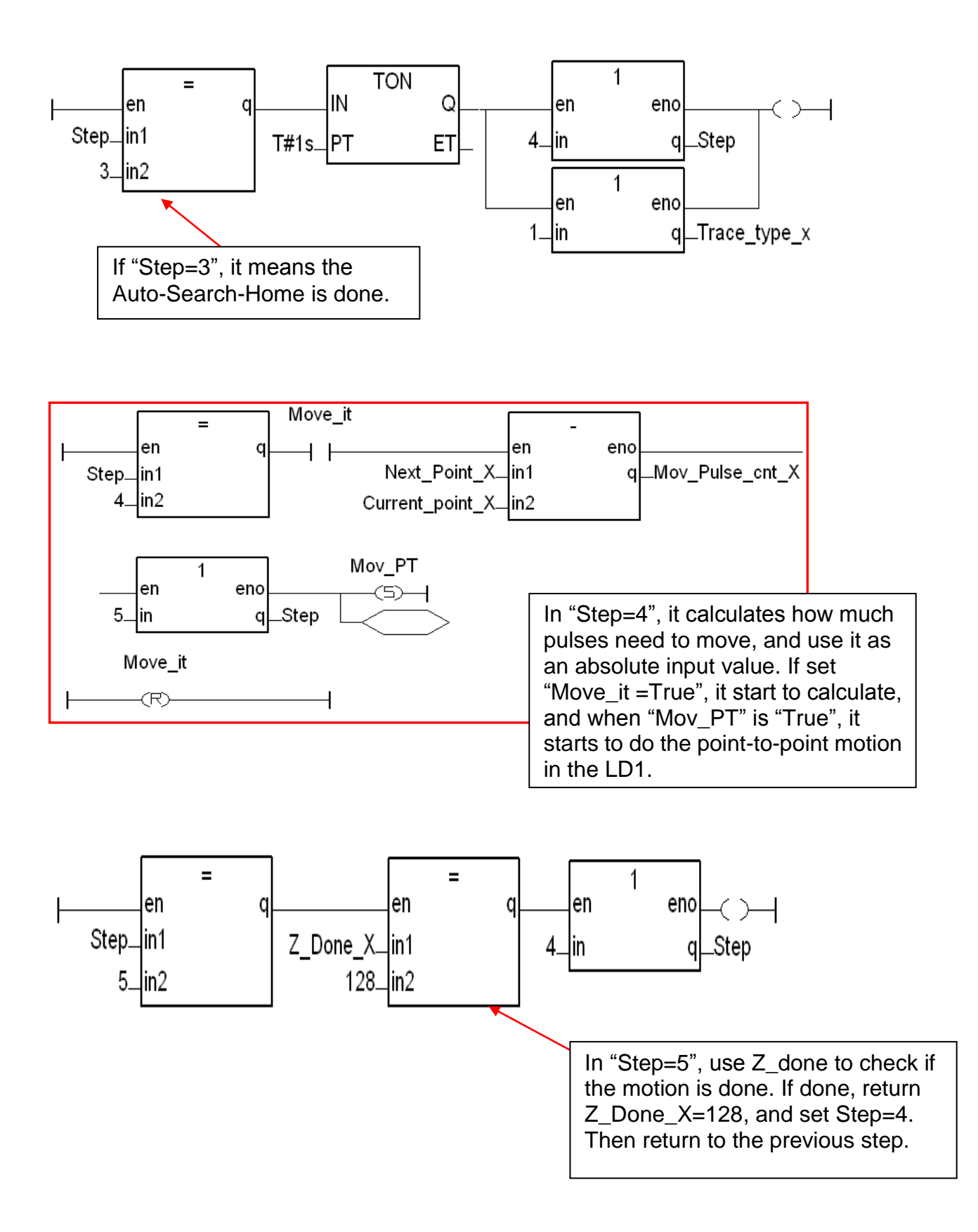

#### **ISaGRAF** Function Descriptions 1.6

#### 1.6.1 Notice in using motion functions :

1. In ISaGRAF, programmers often use the motion functions in **Sequential Function** or Chart Structure Text language. If user select the LD or FBD to use the functions, please note not to call the I-8094F/8092F/8094 functions in every PLC scan.

Note the examples below:

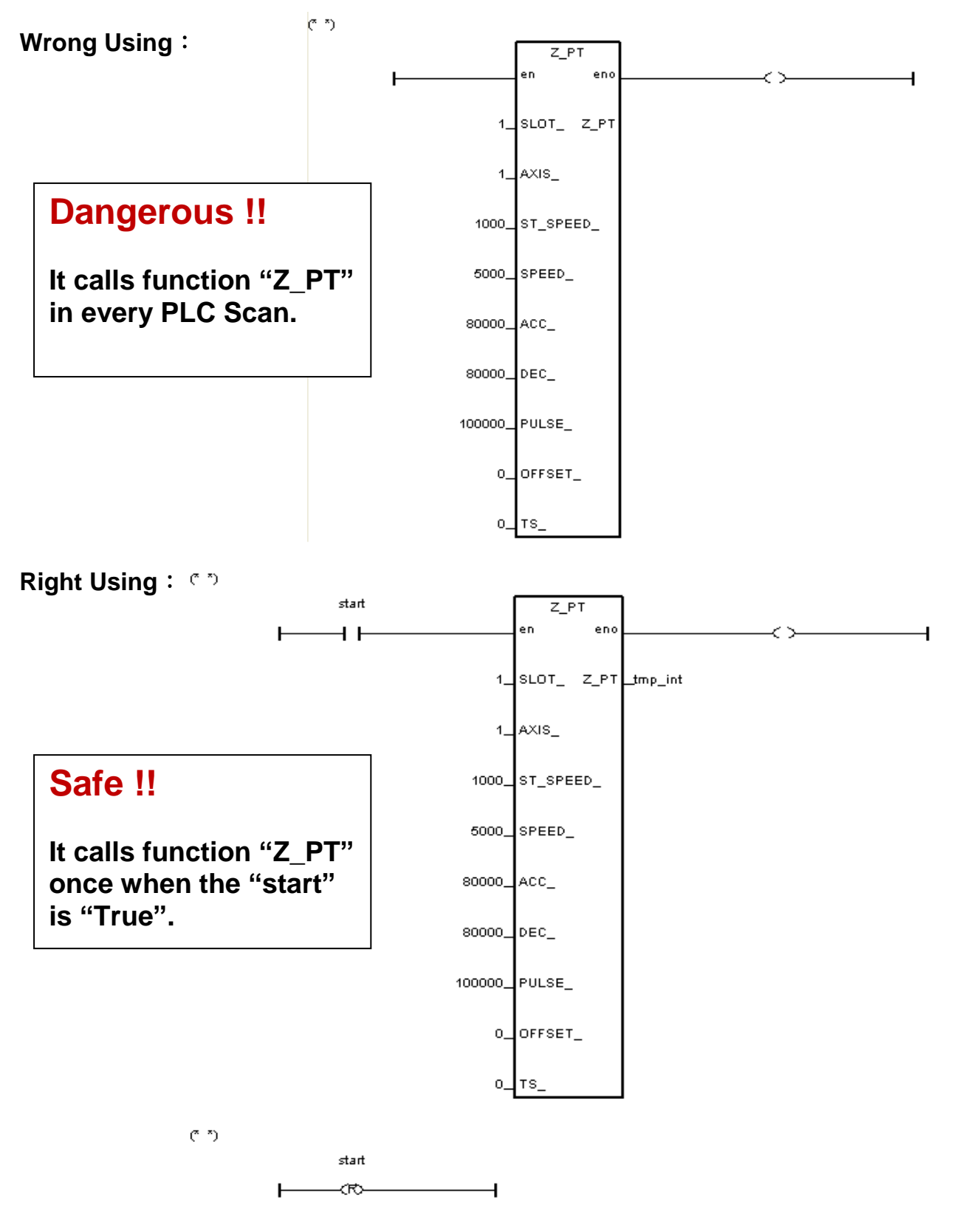

#### 1.6.2 I-8094F / I-8092F / I-8094 Functions:

All parameters and returns of I-8094F/I-8092F/I-8094 functions are Integer.

#### Z\_S\_RANG :

I-8094F I-8092F I-8094

Description : This function changes the *Range* register to change the accuracy and valid-range of speed, acceleration (rate) or deceleration (rate). Note: Remember to call this function before using motion moving functions. If not, the range\_ default setting is 80000. Default ranges: Range of start speed or drive speed: 100 ~ 800000 Range of acceleration or deceleration: 12500 ~ 100000000 Range of acceleration rate or deceleration rate: 95368 ~ 625000000 (Max. value for software setting is 2147483647)

#### Parameters :

- SLOT\_: The specific slot number that the motion module installed on.
- AXIS\_: Can be one of X-axis, Y-axis, Z-axis or U-axis. (X:1, Y:2, Z:4, U:8)
- RANGE\_: The value to be assigned to the Range register (16,000 ~ 8,000,000) RANGE\_: The R value of "multiple" in the expressions of speed, acceleration, deceleration, acceleration rate and deceleration rate. User can use the PC tool "Set\_Range" to set the RANGE\_, or give a suitable R value by referring the expressions of the I-8094F/8092F/8094.
- Return: 0: OK Others: Error. Refer to Ch.1.6.3 for the error massage list.

#### Set\_Range Software Tool & the Expressions:

To get "Set\_Range.exe", from XPAC CD: /napdos/isagraf/some\_utility/i-8094-8092/ or download at: <a href="http://ftp.icpdas.com/pub/cd/xp-8xx7-ce6/napdos/isagraf/some\_utility/i-8094-8092/">http://ftp.icpdas.com/pub/cd/xp-8xx7-ce6/napdos/isagraf/some\_utility/i-8094-8092/</a>

Run "Set\_Range.exe" tool, enter a RANGE\_ value in the "Range" column and click "Calculate" to show the ranges of start speed, drive speed, acceleration (rate) and deceleration (rate) that are the valid & safe ranges for the parameters in the motion moving functions. Please set a suitable "RANGE\_" value.

| Set_Range                                                                                           |                     |                                  |                                              |
|----------------------------------------------------------------------------------------------------|---------------------|----------------------------------|----------------------------------------------|
| This is a sfotware tool to support I-8092F / 8094<br>Function 'Z_S_RANG()'.<br>Range(16000~8000000) | F / 8094 ISaGRAF    | If "Z_S_I<br>the defai<br>80000. | RANG" is not called,<br>ult "Range" value is |
| Range of Start Speed and drive speed :                                                              | Culculate           |                                  |                                              |
| 100 ~ 800000 🔶 Va                                                                                   | alid range for star | t speed and                      | d drive speed                                |
| Range of Acceleration and Deceleration :                                                            |                     |                                  |                                              |
| 12500 ~ 100000000                                                                                   | Valid range fo      | or accelerat                     | ion and deceleration                         |
| Range of Acceleration rate and Deceleration rat                                                     | e :                 |                                  |                                              |
| 95368 ~ 6250000000 <b>~</b> V                                                                       | alid range for ac   | celeration r                     | ate and deceleration rate                    |
|                                                                                                    |                     |                                  |                                              |

The expressions of I-8094F/I-8092F/I-8094 motion modules to calculate the speed and rate are listed below. Please refer to the module manual for detail information.

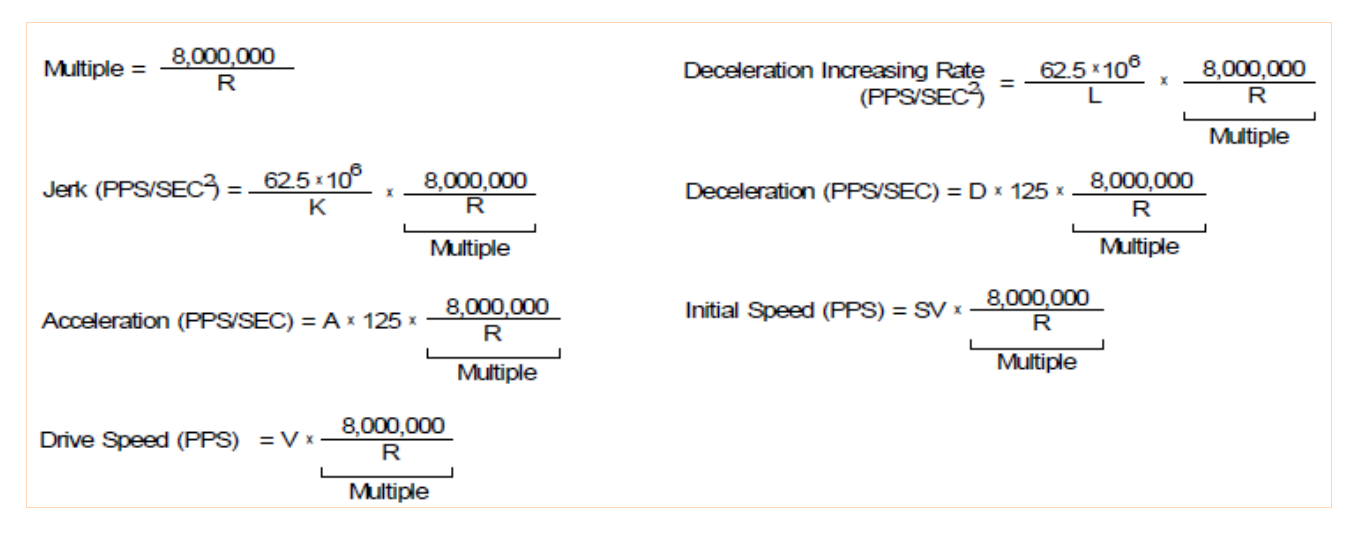

The usual words table for the expressions and ISaGRAF functions :

| In Expression                | In ISaGRAF Function                                                                                                    |
|------------------------------|----------------------------------------------------------------------------------------------------|
| Multiple                     | Multiple                                                                                                    |
| R                            | R value (RANGE_)                                                                                                    |
| Initial Speed                | Start speed (ST_SPEED_)                                                                                                    |
| Drive Speed                  | Drive speed (SPEED_)                                                                                                    |
| Acceleration                 | Acceleration (ACC_)                                                                                                    |
| Deceleration                 | Deceleration (DEC_)                                                                                                    |
| Jerk                         | Acceleration rate (ACC_)                                                                                                    |
| Deceleration Increasing Rate | Deceleration rate (DEC_)                                                                                                    |
| L, K, D, A, SV, V            | These values will be transferred<br>into the modules. Users don't<br>need to set in the ISaGRAF, so<br>there are no corresponded<br>words. |

| Z_S_HOME:     | I-8094F I-8092F I-8094                                                                                                    |  |  |
|---------------|----------------------------------------------------------------------------------------------------|--|--|
| Description : | This function configures the polarities of Near-Home (NORG), Home (ORG) and Z-index sensors. Also, the searching-steps of Auto-Home-Search are configured in this function.                                                                                                    |  |  |
| Parameters :  |                                                                                                    |  |  |
| SLOT_:        | The specific slot number that the motion module installed on.                                                                                                    |  |  |
| AXIS_ :       | Can be one of X-axis, Y-axis, Z-axis or U-axis. (X:1, Y:2, Z:4, U:8)                                                                                                    |  |  |
| HOME_L_:      | Home logic polarity. (0:Active Low; 1:Active High)                                                                                                    |  |  |
| N_HOME_L_:    | Near Home logic polarity. (0:Active Low; 1:Active High)                                                                                                    |  |  |
| INDEX_L_:     | Z-index logic polarity. (0:Active Low; 1:Active High)                                                                                                    |  |  |
| HOME_STEP_ :  | <ul> <li>The selections for Auto-Home-Search steps:</li> <li>0: Do not execute the Auto-Home-Search steps.</li> <li>1: In negative direction, trigger Near Home, and then Home.</li> <li>2: In positive direction, trigger Near Home, and then Home.</li> <li>3: In negative direction, trigger Near Home, Home and then Z-index.</li> <li>4: In positive direction, trigger Near Home, Home and then Z-index.</li> <li>5: In negative direction, trigger Home only.</li> <li>6: In positive direction, trigger Home only.</li> <li>7: In negative direction, trigger Home and then Z-index.</li> <li>8: In positive direction, trigger Home and then Z-index.</li> </ul> |  |  |
| Doturn ·      |                                                                                                    |  |  |

**Return :** 0: OK Others: Error. Refer to <u>Ch.1.6.3</u> for the error massage list.

Z\_SRV\_ON:

I-8094F I-8092F I-8094

**Description :** This function turns on/off the servo motor.

Parameters :

- SLOT\_: The specific slot number that the motion module installed on.
- AXIS\_: Can be one of X-axis, Y-axis, Z-axis or U-axis. (X:1, Y:2, Z:4, U:8)

SRV\_: The setting turns on/off the Servo, and sets up how to turn off the servo if the ISaGRAF program stops.

- 0: Servo off.
- 1: Servo on, and turn off automatically.
- 2: Servo on, and turn off manually.

Return : 0: OK Others: Error. Refer to <u>Ch.1.6.3</u> for the error massage list.

| Z HOME :      | I-8094F 🗌 I-8092F I-8094                                                                                                    |
|---------------|----------------------------------------------------------------------------------------------------|
| Description : | This function starts Auto-Home-Search motion with the Start-Speed,<br>Acceleration, Deceleration, Near-Home-Search Speed and Home-Search<br>Speed.                                                                                                    |
| Parameters :  |                                                                                                    |
| SLOT_:        | The specific slot number that the motion module installed on.                                                                                                    |
| AXIS_:        | Can be one of X-axis, Y-axis, Z-axis or U-axis. (X:1, Y:2, Z:4, U:8)                                                                                                    |
| S_SPEED_ :    | The Start Speed in the Auto-Home-Search motion. (Unit: PPS)                                                                                                    |
| ACC_:         | The Acceleration in the Auto-Home-Search motion. (Unit: PPS/SEC)                                                                                                    |
| DEC_:         | The Deceleration in the Auto-Home-Search motion. (Unit: PPS/SEC)                                                                                                    |
| NH_SPEED_:    | The Near-Home Search Speed (Drive Speed) in the Auto-Home-Search motion. (Unit: PPS)                                                                                                    |
| H_SPEED_ :    | The Home Search Speed in the Auto-Home-Search motion. (Unit: PPS) This speed is recommended to be lower than the Start Speed.                                                                                                    |
| Return :      | 0: OK<br>Others: Error. Refer to <u>Ch.1.6.3</u> for the error massage list.                                                                                                    |
| Z_DONE:       | I-8094F I-8092F I-8094                                                                                                    |
| Description : | This function checks the completion of motion and returns the cause of motion-completion.                                                                                                    |
| Parameters :  |                                                                                                    |
| SLOT :        | The specific slot number that the motion module installed on.                                                                                                    |
| AXIS_:        | Can be one of X-axis, Y-axis, Z-axis or U-axis. (X:1, Y:2, Z:4, U:8)                                                                                                    |
| Return :      | <ol> <li>reach software limit in positive direction and stop.</li> <li>reach software limit in negative direction and stop.</li> <li>the stop command "Z_STOP" is executed.</li> <li>complete the fixed-pulse (point-to-point) moving.</li> <li>l-8094/8094F: complete the Auto-Home-Search moving.<br/>I-8092F: complete the Near-Home(NORG) Search step.</li> <li>I-8092F complete the Home(ORG) Search step.</li> <li>I-8092F complete the Z-index Search step.</li> <li>reach hardware limit in positive direction and stop.</li> <li>reach hardware limit in positive direction and stop.</li> <li>the driving is stopped because the ALARM is enabled.</li> <li>the driving is stopped because the Emergency is activated.</li> </ol> |
|               |                                                                                                    |

| Z_NHO_SH:     | 🗌 I-8094F 📕 I-8092F 🗌 I-8094                                                                                                    |
|---------------|----------------------------------------------------------------------------------------------------|
| Description : | This function is for I-8092F to start Near-Home-Search moving with the Start speed, Acceleration, Deceleration, Near-Home Searching Speed. |
| Parameters :  |                                                                                                    |
| SLOT_:        | The specific slot number that the motion module installed on.                                                                              |
| AXIS_:        | Can be one of X-axis or Y-axis. (X:1, Y:2)                                                                                                 |
| ST_SPEED_:    | The Start Speed in Near-Home-Search. (Unit: PPS)                                                                                           |
| ACC_:         | The Acceleration in Near-Home-Search. (Unit: PPS/SEC)                                                                                      |
| DEC_:         | The Deceleration in Near-Home-Search. (Unit: PPS/SEC)                                                                                      |
| SPEED_:       | The Near-Home Search Speed (Drive Speed) in Near-Home-Search.<br>(Unit: PPS)                                                               |
| Return :      | 0: OK<br>Others: Error. Refer to <u>Ch.1.6.3</u> for the error massage list.                                                               |

| Z_HOM_SH:     |                                            | I-8094F       |        | I-8092F      |         | I-8094 |
|---------------|--------------------------------------------|---------------|--------|--------------|---------|--------|
| Description : | This function starts Home Searching Speed. | e-Search pro  | cedu   | ure with the | Home    | (ORG)  |
| Parameters :  |                                            |               |        |              |         |        |
| SLOT_:        | The specific slot number                   | that the moti | ion r  | nodule insta | lled or | า.     |
| AXIS_:        | Can be one of X-axis or V                  | Y-axis. (X:1, | Y:2)   |              |         |        |
| SEARCH_SP_:   | The speed of Home (OR                      | G) searching  | g. (Ui | nit: PPS)    |         |        |
|               |                                            |               |        |              |         |        |
|               |                                            |               |        |              |         |        |

Return : 0: OK Others: Error. Refer to <u>Ch.1.6.3</u> for the error massage list.

| Z_PHA_SH:     | 🗌 I-8094F 📕 I-8092F 🗌 I-8094                                            |
|---------------|-------------------------------------------------------------------------|
| Description : | This function starts Z-index-Search procedure with the Search_SP Speed. |
| Parameters :  |                                                                         |
| SLOT_:        | The specific slot number that the motion module installed on.           |
| AXIS_:        | Can be one of X-axis or Y-axis. (X:1, Y:2)                              |
| Search_SP_:   | The speed of Z-Phase Searching. (Unit: PPS)                             |
| Return :      | 0: OK                                                                   |

Others: Error. Refer to Ch.1.6.3 for the error massage list.

| Z_S_ENCO:     | I-8094F I-8092F I-8094                                                        |
|---------------|-------------------------------------------------------------------------------|
| Description : | This function sets the values in the counter of logic pulse or encoder pulse. |
| Parameters :  |                                                                               |
| SLOT_:        | The specific slot number that the motion module installed on.                 |
| AXIS_:        | Can be one of X-axis, Y-axis, Z-axis or U-axis. (X:1, Y:2, Z:4, U:8)          |
| CE_:          | 0: set up the Logic Pulse; 1: set up the Encoder Pulse                        |
| VALUE :       | The value to be set.                                                          |
|               |                                                                               |
| Return :      | 0: OK                                                                         |

Others: Error. Refer to <u>Ch.1.6.3</u> for the error massage list.

| Z_PT:         | I-8094F I-8092F I-8094                                                                                                    |
|---------------|----------------------------------------------------------------------------------------------------|
| Description : | This function starts the fixed-pulse (point-to-point) motion in the Trapezoidal-profile or S-curve moving.                                                                                                |
| Parameters :  |                                                                                                    |
| SLOT_:        | The specific slot number that the motion module installed on.                                                                                                    |
| AXIS_:        | Can be one of X-axis, Y-axis, Z-axis or U-axis. (X:1, Y:2, Z:4, U:8)                                                                                                    |
| ST_SPEED_ :   | The Start Speed in trapezoidal-profile and S-curve moving. (Unit: PPS)                                                                                                    |
| SPEED_:       | The Drive Speed in trapezoidal-profile and S-curve moving. (Unit: PPS)                                                                                                    |
| ACC_:         | The Acceleration (Unit: PPS/SEC) in trapezoidal-profile moving. Or The Acceleration Rate (Unit: PPS/SEC <sup>2</sup> ) in S-curve moving. And its Acceleration will be assigned to maximum automatically. |
| DEC_:         | The Deceleration (Unit: PPS/SEC) in trapezoidal-profile moving. Or The Deceleration Rate (Unit: PPS/SEC <sup>2</sup> ) in S-curve moving. And its Deceleration will be assigned to maximum automatically. |
| PULSE_:       | The total numbers of output pulse. This parameter is a signed 32-bits variable, the negative value indicates motion in negative direction.                                                                |
| OFFSET_:      | To configure the offset for Acceleration or Deceleration driving.<br>OFFSET_ is optional and default setting is 0. (Unit: Pulse)                                                                          |
| TS_:          | 0: Set to Trapezoidal-profile moving<br>1: Set to S-curve moving                                                                                                    |

#### Return : 0: OK Others: Error. Refer to <u>Ch.1.6.3</u> for the error massage list.

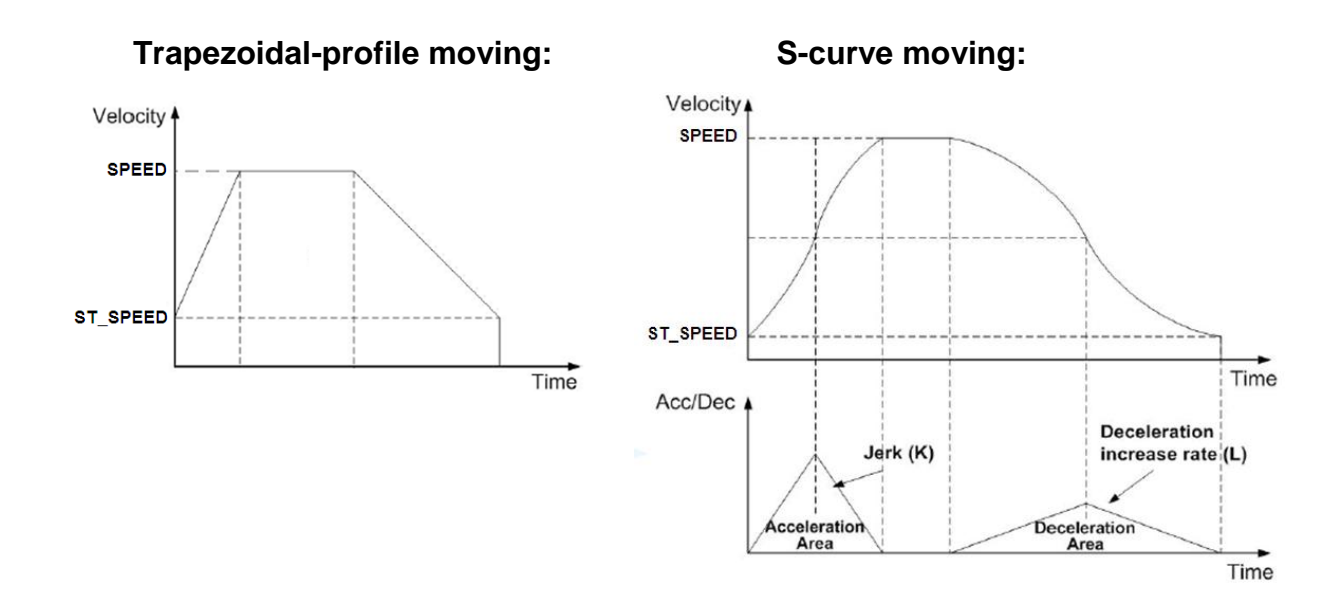

| SLOT_:        | The specific slot number that the motion module installed on.                                                                                                    |
|---------------|----------------------------------------------------------------------------------------------------|
| MAIN_AXIS_ :  | Main-axis: one of X-axis, Y-axis, Z-axis or U-axis. (X:1, Y:2, Z:4, U:8)                                                                                                    |
| SLAVE_AXIS_ : | Slave-axis: one of X-axis, Y-axis, Z-axis or U-axis. (X:1, Y:2, Z:4, U:8)                                                                                                    |
|               | Note : Above two parameters must assign to the different axis.                                                                                                    |
| ST_SPEED_ :   | The Start Speed in trapezoidal-profile and S-curve moving. (Unit: PPS)                                                                                                    |
| SPEED_:       | The Drive Speed in trapezoidal-profile and S-curve moving. (Unit: PPS)                                                                                                    |
| ACC_:         | The Acceleration (Unit: PPS/SEC) in trapezoidal-profile moving. Or The Acceleration Rate (Unit: PPS/SEC <sup>2</sup> ) in S-curve moving.                                       |
| DEC_:         | The Deceleration (Unit: PPS/SEC) in trapezoidal-profile moving. Or The Deceleration Rate (Unit: PPS/SEC <sup>2</sup> ) in S-curve moving.                                       |
| MAIN_FIN_ :   | The finish point of main-axis. This parameter is the relative offset to the current position. And the negative value indicates that the finish point is in negative-direction.  |
| SLAVE_FIN_:   | The finish point of slave-axis. This parameter is the relative offset to the current position. And the negative value indicates that the finish point is in negative-direction. |
| OFFSET_:      | To configure the offset for Acceleration or Deceleration driving.<br>OFFSET_ is optional and default setting is 0. (Unit: Pulse)                                                |
| TS_:          | 0: Set to Trapezoidal-profile moving<br>1: Set to S-curve moving                                                                                                    |
|               |                                                                                                    |

Return: 0: OK Others: Error. Refer to <u>Ch.1.6.3</u> for the error massage list.

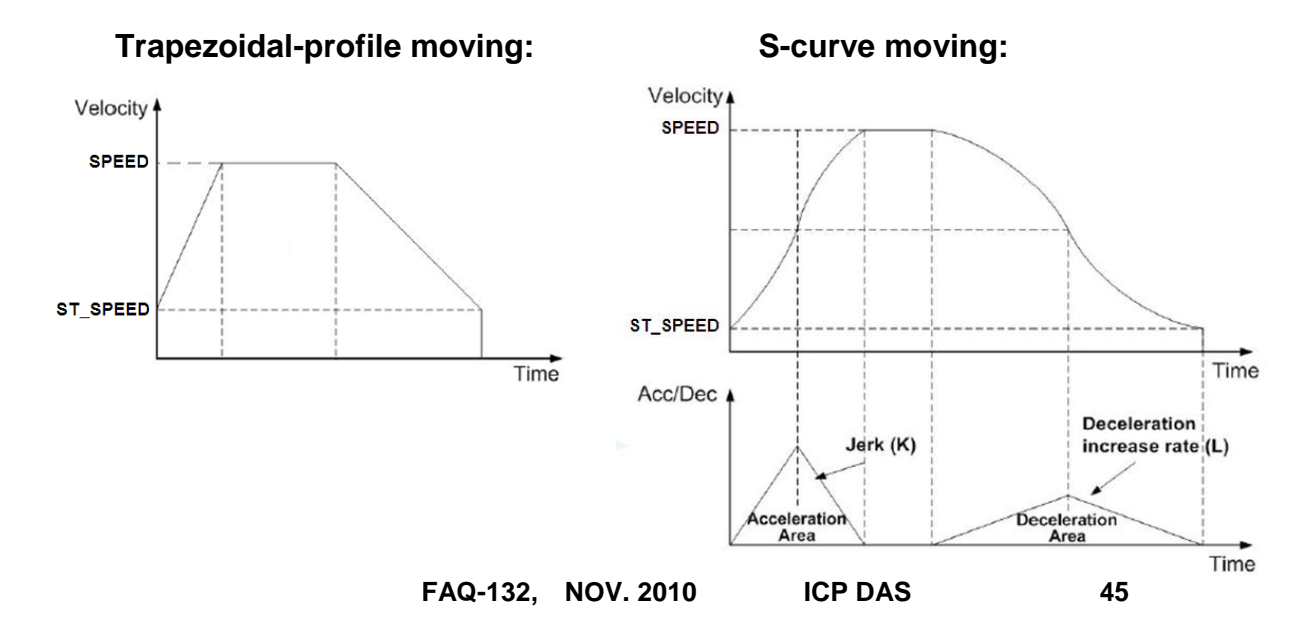

### Z\_PT2:

I-8094F I-8092F

I-8094

**Description :** This function starts the trapezoidal-profile or S-curve 2-dimension linear interpolation moving. The ST\_SPEED\_, SPEED\_, ACC\_ and DEC\_ will be applied to the main-axis.

#### Parameters :

| Z_PT3:        | I-8094F 🗌 I-8092F I-8094                                                                                                    |
|---------------|----------------------------------------------------------------------------------------------------|
| Description : | This function starts the trapezoidal-profile or S-curve 3-dimension linear interpolation moving. The ST_SPEED_, SPEED_, ACC_ and DEC_ will be applied to the main-axis.         |
| Parameters :  |                                                                                                    |
| SLOT_:        | The specific slot number that the motion module installed on.                                                                                                    |
| MAIN_AXIS_ :  | Main-axis: one of X-axis, Y-axis, Z-axis or U-axis. (X:1, Y:2, Z:4, U:8)                                                                                                    |
| SLAVE_AXIS_:  | Slave-axis: one of X-axis, Y-axis, Z-axis or U-axis. (X:1, Y:2, Z:4, U:8)                                                                                                    |
| THIRD_AXIS_ : | Third-axis: one of X-axis, Y-axis, Z-axis or U-axis. (X:1, Y:2, Z:4, U:8)                                                                                                    |
|               | Note : Above three parameters must assign to the different axis.                                                                                                    |
| ST_SPEED_ :   | The Start Speed in trapezoidal-profile and S-curve moving. (Unit: PPS)                                                                                                    |
| SPEED_:       | The Drive Speed in trapezoidal-profile and S-curve moving. (Unit: PPS)                                                                                                    |
| ACC_:         | The Acceleration (Unit: PPS/SEC) in trapezoidal-profile moving. Or The Acceleration Rate (Unit: PPS/SEC <sup>2</sup> ) in S-curve moving.                                       |
| DEC_:         | The Deceleration (Unit: PPS/SEC) in trapezoidal-profile moving. Or The Deceleration Rate (Unit: PPS/SEC <sup>2</sup> ) in S-curve moving.                                       |
| MAIN_FIN_ :   | The finish point of main-axis. This parameter is the relative offset to the current position. And the negative value indicates that the finish point is in negative-direction.  |
| SLAVE_FIN_ :  | The finish point of slave-axis. This parameter is the relative offset to the current position. And the negative value indicates that the finish point is in negative-direction. |
| THIRD_FIN_ :  | The finish point of third-axis. This parameter is the relative offset to the current position. And the negative value indicates that the finish point is in negative-direction. |
| OFFSET_:      | To configure the offset for Acceleration or Deceleration driving.<br>OFFSET_ is optional and default setting is 0. (Unit: Pulse)                                                |
| TS_:          | 0: Set to Trapezoidal-profile moving. 1: Set to S-curve moving                                                                                                    |

Return : 0: OK Others: Error. Refer to <u>Ch.1.6.3</u> for the error massage list.

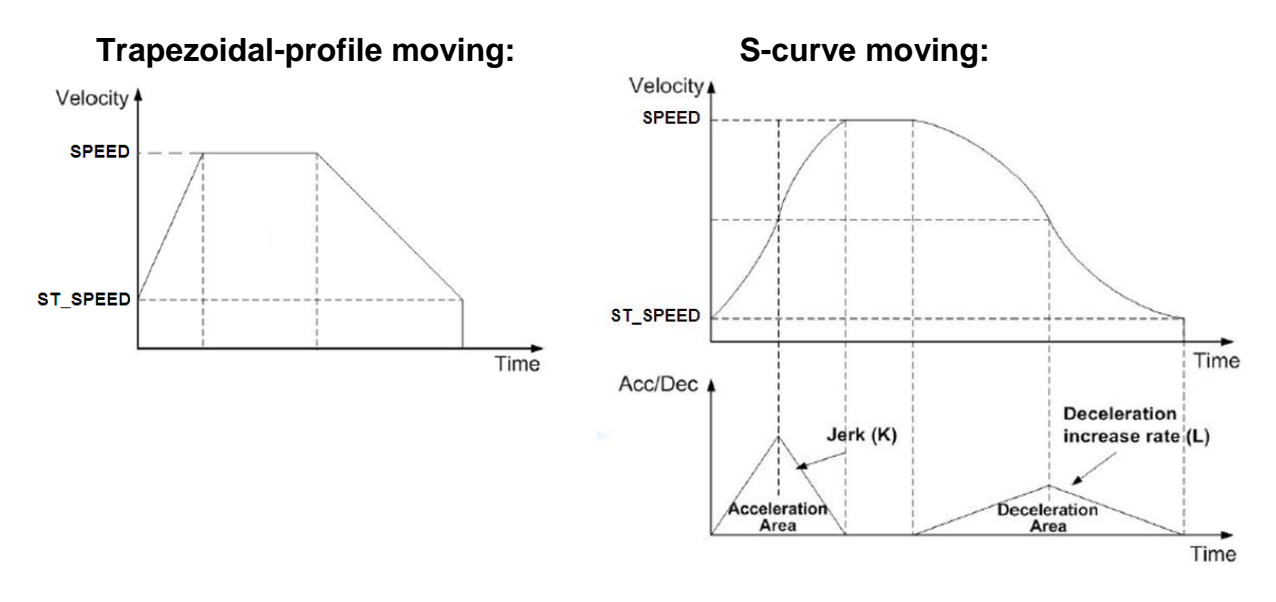

#### Z\_ARC2:

#### I-8094F I-8092F I-8094

#### **Description**:

This function starts the trapezoidal-profile, 2-dimension circular interpolation moving and can only applied to the symmetric trapezoidal Acceleration or Deceleration. The start-point will be the Origin of circular-interpolation motion. The MAIN\_CEN\_P\_ & SLAVE\_CEN\_P\_ are center coordinates related to Origin; and MAIN\_FIN\_P\_ & SLAVE\_FIN\_P\_ are finish coordinates related to Origin. The position tolerance for the specified circular curve is ±1 within the interpolation range. When the value of finish-point reaches the coordinate of short-axis, the circular interpolation will be completed. It's showed as below.

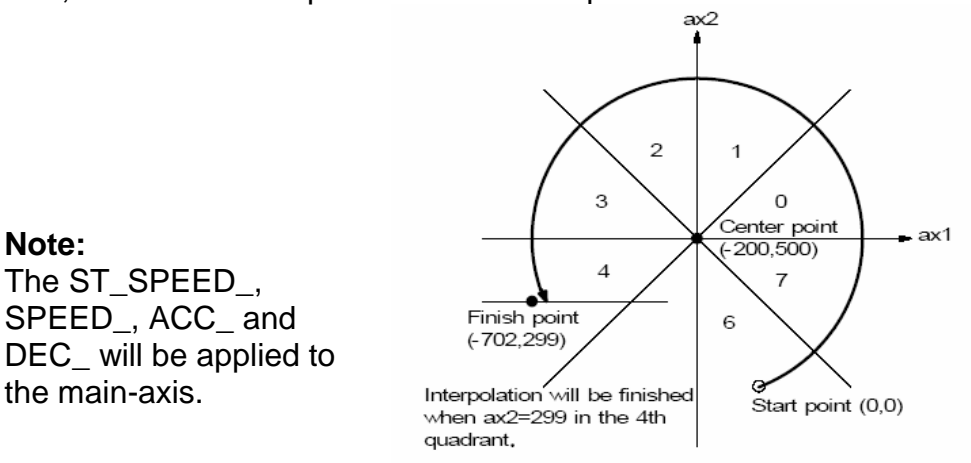

#### Parameters :

| SLOT_:         | The specific slot number that the motion module installed on.                                                                                                    |
|----------------|----------------------------------------------------------------------------------------------------|
| AXIS_MAIN_ :   | Main-axis: one of X-axis, Y-axis, Z-axis or U-axis. (X:1, Y:2, Z:4, U:8)                                                                                                    |
| AXIS_SLAVE_ :  | Slave-axis: one of X-axis, Y-axis, Z-axis or U-axis. (X:1, Y:2, Z:4, U:8)                                                                                                    |
|                | Note : Above two parameters must assign to the different axis.                                                                                                    |
| ST_SPEED_ :    | The Start Speed in trapezoidal-profile moving. (Unit: PPS)                                                                                                    |
| SPEED_:        | The Drive Speed in trapezoidal-profile moving. (Unit: PPS)                                                                                                    |
| ACC_:          | The Acceleration (Unit: PPS/SEC) in trapezoidal-profile moving.                                                                                                    |
| DIR_:          | Clockwise or Counter-Clockwise.(0 : Clockwise 1: Counter-Clockwise)                                                                                                    |
| MAIN_CEN_P_ :  | The center point of main-axis. This parameter is the relative offset to the current position. And the negative value indicates that the finish point is in negative-direction.  |
| SLAVE_CEN_P_:  | The center point of slave-axis. This parameter is the relative offset to the current position. And the negative value indicates that the finish point is in negative-direction. |
| MAIN_FIN_P_:   | The finish point of main-axis. This parameter is the relative offset to the current position. And the negative value indicates that the finish point is in negative-direction.  |
| SLAVE_FIN_P_ : | The finish point of slave-axis. This parameter is the relative offset to the current position. And the negative value indicates that the finish point is in negative-direction. |
| Return :       | 0: OK<br>Others: Error. Refer to <u>Ch.1.6.3</u> for the error massage list.                                                                                                    |

| Z_CON_MV :    | I-8094F I-8092F I-8094                                                                                                    |
|---------------|----------------------------------------------------------------------------------------------------|
| Description : | This function starts constant-speed, fixed-pulse (point-to-point) motion.<br>No acceleration or deceleration is applied in this motion. |
| Parameters :  |                                                                                                    |
| SLOT_:        | The specific slot number that the motion module installed on.                                                                           |
| AXIS_:        | Can be one of X-axis, Y-axis, Z-axis or U-axis. (X:1, Y:2, Z:4, U:8)                                                                    |
| SPEED_:       | The Drive-Speed in constant-speed moving.                                                                                               |
| PULSE_:       | The total numbers (32-bits) of output pulse.<br>The negative value indicates motion in negative-direction                               |
| Return :      | 0: OK<br>Others: Error. Refer to <u>Ch.1.6.3</u> for the error massage list.                                                            |

| Z_VEL_MV:     | I-8094F I-8092F I-8094                                                |
|---------------|-----------------------------------------------------------------------|
| Description : | This function starts velocity-move with drive speed continuously. The |

trapezoidal-profile moving will be applied to Acceleration. Call Z\_STOP() to terminate the velocity-move.

#### Parameters :

| SLOT_:      | The specific slot number that the motion module installed on.                |
|-------------|------------------------------------------------------------------------------|
| AXIS_:      | Can be one of X-axis, Y-axis, Z-axis or U-axis. (X:1, Y:2, Z:4, U:8)         |
| ST_SPEED_ : | The Start Speed in trapezoidal-profile moving. (Unit: PPS)                   |
| SPEED_:     | The Drive Speed in trapezoidal-profile moving. (Unit: PPS)                   |
| ACC_:       | The Acceleration in trapezoidal-profile moving. (Unit: PPS/SEC)              |
| DIR_:       | 0: Move Direction Positive (Forward)<br>1: Move Direction Negative (Reverse) |

Return : 0: OK Others: Error. Refer to <u>Ch.1.6.3</u> for the error massage list.

| Z_DRV:        | I-8094F I-8092F I-8094                                                                                                    |
|---------------|----------------------------------------------------------------------------------------------------|
| Description : | This function holds the motion-starting of the involved axes.<br>And these involved axes will start moving simultaneously when<br>HOL_STA_ is equal to 1. |
| Parameters :  |                                                                                                    |
| SLOT_:        | The specific slot number that the motion module installed on.                                                                                             |
| AXIS_:        | Can be one of X-axis, Y-axis, Z-axis or U-axis. (X:1, Y:2, Z:4, U:8)                                                                                      |
| HOL_STA_ :    | 0: drive hold<br>1: drive start                                                                                                    |
| Return :      | 0: OK<br>Others: Error. Refer to <u>Ch.1.6.3</u> for the error massage list.                                                                              |

| Z_STOP :      | I-8094F I-8092F I-8094                                                                                                    |
|---------------|----------------------------------------------------------------------------------------------------|
| Description : | This function stops motion of multiple axes. Please call <b>Z_DONE</b> to make sure that all axes are stopped before starting next motion. |
| Parameters :  |                                                                                                    |
| SLOT_:        | The specific slot number that the motion module installed on.                                                                              |
| AXIS_:        | Can be one of X-axis, Y-axis, Z-axis or U-axis. (X:1, Y:2, Z:4, U:8)                                                                       |
| STATUS_:      | 0 : Slowdown stop<br>1 : Suddenly stop                                                                                                    |

Return : 0: OK Others: Error. Refer to <u>Ch.1.6.3</u> for the error massage list.

| Z_MPG:        | I-8094F I-8092F I-8094                                                                                                    |
|---------------|----------------------------------------------------------------------------------------------------|
| Description : | This function enables and configures the manual-pulse-generator feature.<br>After enabling manual-pulse-generator feature, the constant-speed<br>motion will be started when every pulse is sent from external manual-<br>pulse-generator.     |
| Parameters :  |                                                                                                    |
| SLOT_:        | The specific slot number that the motion module installed on.                                                                                                    |
| AXIS_:        | Can be one of X-axis, Y-axis, Z-axis or U-axis. (X:1, Y:2, Z:4, U:8)                                                                                                    |
| CONFIG_:      | 0: Disable, 1: AB_PHASE, 2 : CW_CCW                                                                                                    |
| FIX_PULSE_ :  | Indicates the numbers of pulse will be output when each pulse is sent<br>from manual-pulse-generator.<br>For instance, assigning 5 to this parameter, 5 pulses will be output when<br>each pulse is sent from external manual-pulse-generator. |
| CONSTSP_:     | The constant-speed of output pulse.                                                                                                    |
| MPGFQ_:       | The maximum frequency of the manual-pulse-generator.<br>Please check the datasheet of manual-pulse-generator.                                                                                                    |
| Return :      | 0: OK<br>Others: Error. Refer to <u>Ch.1.6.3</u> for the error massage list.                                                                                                    |

**Description**: This function gets the speed of current motion.

Parameters :

- SLOT\_: The specific slot number that the motion module installed on.
- AXIS\_: Can be one of X-axis, Y-axis, Z-axis or U-axis. (X:1, Y:2, Z:4, U:8)

# Return :0: OK<br/>Others: Error. Refer to <a href="https://chi.org">Ch.1.6.3</a> for the error massage list.

| Z_GET_AC:     | I-8094F I-8092F I-8094                                                       |
|---------------|------------------------------------------------------------------------------|
| Description : | This function gets the acceleration of current motion.                       |
| Parameters :  |                                                                              |
| SLOT_:        | The specific slot number that the motion module installed on.                |
| AXIS_:        | Can be one of X-axis, Y-axis, Z-axis or U-axis. (X:1, Y:2, Z:4, U:8)         |
| Return :      | 0: OK<br>Others: Error. Refer to <u>Ch.1.6.3</u> for the error massage list. |

| ZC_BEGIN:     | I-8094F I-8092F I-8094                                                                                       |
|---------------|----------------------------------------------------------------------------------------------------|
| Description : | This function configures the involved axes, the constant vector-speed in continuous interpolation moving.    |
| Parameters :  |                                                                                                    |
| SLOT_:        | The specific slot number that the motion module installed on.                                                |
| MAXIS_:       | The main-axis of interpolation moving.<br>Can be one of X-axis, Y-axis, Z-axis or U-axis. (X:1,Y:2,Z:4,U:8)  |
| SAXIS_:       | The slave-axis of interpolation moving.<br>Can be one of X-axis, Y-axis, Z-axis or U-axis. (X:1,Y:2,Z:4,U:8) |
| TAXIS_:       | The third-axis of interpolation moving.<br>Can be one of X-axis, Y-axis, Z-axis or U-axis. (X:1,Y:2,Z:4,U:8) |
|               | Note : Above parameters must assign to the different axis.                                                   |
| CONSTSPEED_:  | The constant vector-speed in continuous interpolation.<br>This parameter should be less than 2,000,000 PPS   |
| Return :      | 0: OK<br>Others: Error. Refer to <u>Ch.1.6.3</u> for the error massage list.                                 |
| Demo files :  | "M94_03.pia", "M92_03.pia"                                                                                   |
|               |                                                                                                    |

| ZC_READY :    | I-8094F I-8092F I-8094                                                                                                    |
|---------------|----------------------------------------------------------------------------------------------------|
| Description : | This function checks if the next interpolation segment is ready to be set.                                                                                                    |
| Parameters :  |                                                                                                    |
| SLOT_:        | The specific slot number that the motion module installed on.                                                                                                    |
| Return :      | <ul> <li>0: the next interpolation segment is not ready to be set.</li> <li>1: the next interpolation segment is ready to be set.</li> <li>Others: Error. Refer to <u>Ch.1.6.3</u> for the error massage list.</li> </ul> |
| Demo files:   | "M94_03.pia", "M92_03.pia"                                                                                                    |

| ZC_END:       | I-8094F I-8092F I-8094                                                                                             |
|---------------|----------------------------------------------------------------------------------------------------|
| Description : | This function completes the continuous-interpolation moving, and clears the related configurations kept in driver. |
| Parameters :  |                                                                                                    |
| SLOT_         | The specific slot number that the motion module installed on.                                                      |
| Return :      | 0: OK<br>Others: Error. Refer to <u>Ch.1.6.3</u> for the error massage list.                                       |
| Demo files:   | "M94_03.pia", "M92_03.pia"                                                                                         |

| ZC_PT2:                        | I-8094F I-8092F I-8094                                                                                                    |
|--------------------------------|----------------------------------------------------------------------------------------------------|
| Description :                  | This function starts the constant vector-speed, 2-dimension linear interpolation moving.                                                                                                    |
| Parameters :                   |                                                                                                    |
| SLOT_:                         | The specific slot number that the motion module installed on.                                                                                                    |
| MFINISH_:                      | The finish point of main-axis.<br>This parameter is the relative offset to the current position. And the negative value indicates that the finish point is in reverse-way.                                                          |
| SFINISH_:                      | The finish point of slave-axis.<br>This parameter is the relative offset to the current position. And the negative value indicates that the finish point is in reverse-way.                                                         |
| MOVEMODE_                      | <ul> <li>0: indicates the "begin" of continuous interpolation moving.</li> <li>1: the interpolation segment is one part of continuous interpolation moving, and the interrupt of motion checking in involved implicitly.</li> </ul> |
| Return :                       | 0: OK<br>Others: Error. Refer to <u>Ch.1.6.3</u> for the error massage list.                                                                                                    |
| Demo files :                   | "M94_03.pia", "M92_03.pia" , "M94_04.pia" , "M94_05.pia"                                                                                                    |
| Warning: Don't<br>comn<br>move | call "ZC_PT2","ZC_ARC2" and "ZC_PT3" if no movement for the next<br>nand. Please wait and call them until the next command has any pulse<br>ment. Please refer to the "STEP5" program of the "m94_05.pia"                           |

| ZC_PT3:       | I-8094F 🗌 I-8092F 🖬 I-8094                                                                                                    |
|---------------|----------------------------------------------------------------------------------------------------|
| Description : | This function starts the constant vector-speed, 3-dimension linear interpolation moving.                                                                                                    |
| Parameters :  |                                                                                                    |
| SLOT_:        | The specific slot number that the motion module installed on.                                                                                                    |
| MFINISH_:     | The finish point of main-axis.<br>This parameter is the relative offset to the current position. And the<br>negative value indicates that the finish point is in reverse-way.                                                    |
| SFINISH_:     | The finish point of second-axis.<br>This parameter is the relative offset to the current position. And the<br>negative value indicates that the finish point is in reverse-way                                                   |
| TFINISH_      | The finish point of third-axis.<br>This parameter is the relative offset to the current position. And the<br>negative value indicates that the finish point is in reverse-way                                                    |
| MOVEMODE_     | <ul><li>0: indicates the "begin" of continuous interpolation moving.</li><li>1: the interpolation segment is one part of continuous interpolation moving, and the interrupt of motion checking in involved implicitly.</li></ul> |
| Return :      | 0: OK<br>Others: Error. Refer to <u>Ch.1.6.3</u> for the error massage list.                                                                                                    |
| Demo files :  | "M94_04.pia","M94_05.pia"                                                                                                    |

Warning: Don't call "ZC\_PT2", "ZC\_ARC2" and "ZC\_PT3" if no movement for the next command. Please wait and call them until the next command has any pulse movement. Please refer to the "STEP5" program of the "m94\_05.pia"

| ZC_ARC2:          | I-8094F I-8092F I-8094                                                                                                    |
|-------------------|----------------------------------------------------------------------------------------------------|
| Description :     | This function starts the constant vector-speed, 2-dimension circular interpolation moving.                                                                                                    |
| Parameters :      |                                                                                                    |
| SLOT_:            | The specific slot number that the motion module installed on.                                                                                                    |
| DIR_:             | The direction. 0: Clockwise; 1: Counter-Clockwise                                                                                                    |
| MCENTER_:         | The center point of main-axis.<br>This parameter is the relative offset to the current position. And the<br>negative value indicates that the finish point is in reverse-way.                                                    |
| SCENTER_          | The center point of slave-axis.<br>This parameter is the relative offset to the current position. And the<br>negative value indicates that the finish point is in reverse-way.                                                   |
| MFINISH_          | The finish point of main-axis.<br>This parameter is the relative offset to the current position. And the<br>negative value indicates that the finish point is in reverse-way.                                                    |
| SFINISH_          | The finish point of slave-axis.<br>This parameter is the relative offset to the current position. And the<br>negative value indicates that the finish point is in reverse-way.                                                   |
| MOVEMODE_         | <ul><li>0: indicates the "begin" of continuous interpolation moving.</li><li>1: the interpolation segment is one part of continuous interpolation moving, and the interrupt of motion checking in involved implicitly.</li></ul> |
| Return :          | 0: OK<br>Others: Error. Refer to Ch.1.6.3 for the error massage list.                                                                                                    |
| Demo files :      | "M94_03.pia", "M92_03.pia" , "M94_04.pia" , "M94_05.pia"                                                                                                    |
| Warning: Don't ca | all "ZC_PT2" "ZC_ARC2" and "ZC_PT3" if no movement for the next                                                                                                    |

Warning: Don't call "ZC\_PT2", "ZC\_ARC2" and "ZC\_PT3" if no movement for the next command. Please wait and call them until the next command has any pulse movement. Please refer to the "STEP5" program of the "m94\_05.pia"

# **1.7 Motion Demo Programs**

### 1.7.1 The List of ISaGRAF Motion Demos with Soft-GRAF HMI

Download the Demo examples at the FAQ-132 website:

FAQ-132: http://www.icpdas.com/faq/isagraf/132.htm

| Every Motion demo | has one related Soft-GRAF | Studio project, as below: |
|-------------------|---------------------------|---------------------------|
|-------------------|---------------------------|---------------------------|

| Program | Description                                                                                                    |
|---------|----------------------------------------------------------------------------------------------------|
| Samp809 | A sample project which contains all motion functions.                                                                                                    |
| M94_01  | Use I-8094 card and LD language; Single-axis auto search Near-Home & Home, and do the point-to-point moving.<br>Related Soft-GRAF project: m_9401.                                                         |
| M94_01a | The same as "M94_01", but use ST language.<br>Related Soft-GRAF project: m_9401.                                                                                                    |
| M94_01b | Use I-8094 card and LD language; Single-axis auto search Home, and do the point-to-point moving.<br>Related Soft-GRAF project: m_9401.                                                                     |
| M94_01c | Use I-8094 card and LD language; Single-axis auto search Home, do the point-to-point moving, and the manual-pulse- generator control. Related Soft-GRAF project: m_9401c.                                  |
| M94_01d | Use I-8094 card and LD language; Single-axis auto search Home, do the point-to-point moving, and the FRnet.<br>Related Soft-GRAF project: m_9401.                                                          |
| M94_02  | Use I-8094 card and LD language; 2-axis auto search Near-Home & Home, and do the 2-axis 2-dimension interpolation moving. Related Soft-GRAF project: m_9402.                                               |
| M94_02a | The same as "M94_02a", but use ST language.<br>Related Soft-GRAF project: m_9402.                                                                                                    |
| M94_02b | Use I-8094 card and LD language; 2-axis auto search Home, and do the 2-axis 2-dimension interpolation moving. Related Soft-GRAF project: m_9402.                                                           |
| M94_03  | Use I-8094 card and LD + ST language; 2-axis auto search Home, do the 2-axis 2-dimension interpolation moving.<br>Related Soft-GRAF project: m_9403.                                                       |
| M94_04  | Use I-8094 card and LD + ST language; 2-axis auto search Home, do<br>the 2-axis 2-dimension interpolation moving and the 3-axis 3-dimension<br>interpolation moving.<br>Related Soft-GRAF project: m_9404. |
| M94_05  | Use I-8094 card and LD + ST language; 2-axis auto search Home, and read max. 250 (x,y) operating parameters for continuous motion from<br>\System_disk\Backup_integer_0.txt'.                              |

| Program | Description                                                                                                    |  |  |
|---------|----------------------------------------------------------------------------------------------------|--|--|
|         | Related Soft-GRAF project: m_9405.                                                                                                    |  |  |
| M94_06  | Use I-8094 card and LD + ST language;<br>2-axis auto search Home, and read more than 250 (x,y) operating<br>parameters for continuous motion from<br>'\System_disk\Backup_integer_0.txt'.<br>Max. 10000 (x,y) operating parameters for this demo.<br>Related Soft-GRAF project: m_9406. |  |  |
| M92_01  | Use I-8092 card and LD language; Single-axis auto search Near-Home & Home, and do the point-to-point moving.<br>Related Soft-GRAF project: m_9201.                                                                                                    |  |  |
| M92_01a | The same as "M92_01", but use ST language.<br>Related Soft-GRAF project: m_9201.                                                                                                    |  |  |
| M92_01b | Use I-8092 card and LD language; Single-axis auto search Home, and do the point-to-point moving.<br>Related Soft-GRAF project: m_9201.                                                                                                    |  |  |
| M92_01c | Use I-8092 card and LD language; Single-axis auto search Home, do the point-to-point moving, and the manual-pulse- generator control. Related Soft-GRAF project: m_9201c.                                                                                                    |  |  |
| M92_01d | Use I-8092 card and LD language; Single-axis auto search Home, do the point-to-point moving, and the FRnet.<br>Related Soft-GRAF project: m_9201.                                                                                                    |  |  |
| M92_02  | Use I-8092 card and LD language; 2-axis auto search Near-Home & Home, and do the 2-axis 2-dimension interpolation moving. Related Soft-GRAF project: m_9202.                                                                                                    |  |  |
| M92_02a | The same as "M92_02", but use ST language.<br>Related Soft-GRAF project: m_9202.                                                                                                    |  |  |
| M92_02b | Use I-8094 card and LD language; 2-axis auto search Home, and do the 2-axis 2-dimension interpolation moving. Related Soft-GRAF project: m_9202.                                                                                                    |  |  |
| M92_03  | Use I-8092 card and LD + ST language; 2-axis auto search Home, do the 2-axis 2-dimension interpolation moving.<br>Related Soft-GRAF project: m_9203.                                                                                                    |  |  |

#### 1.7.2 How to Open/Download a Soft-GRAF Project

Please download the Soft-GRAF software and user manual at the FAQ-146 of FAQ website : <u>www.icpdas.com</u> > FAQ > Software > ISaGRAf > 146 <u>http://www.icpdas.com/faq/isagraf.htm</u> > 146

First, enable the Soft-GRAF by adding "sof\_grf" in the IO connection of the ISaGRAF project. % All demo programs of FAQ132 add the "sof\_grf" already.

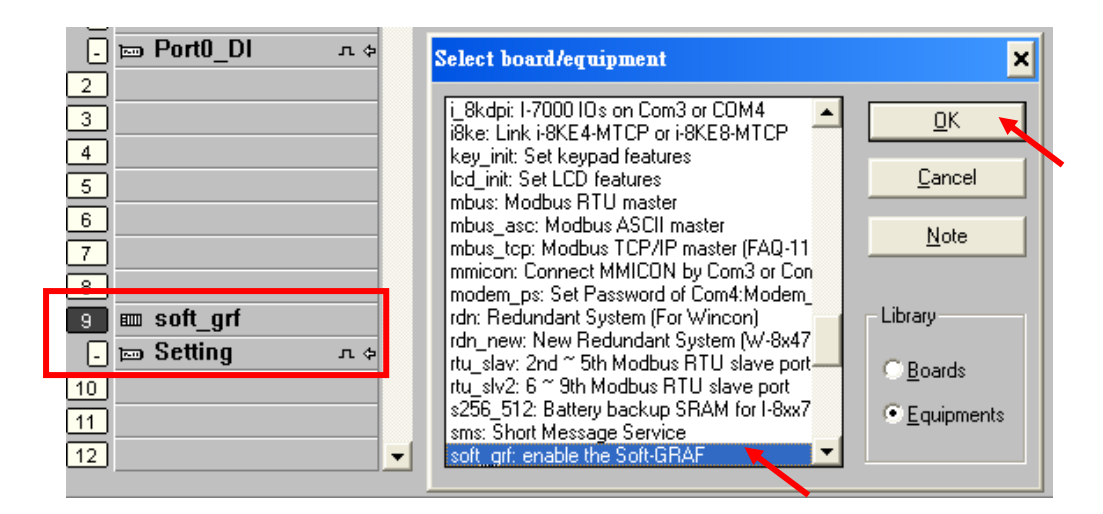

Before using the HMI of the FAQ132, please copy the folder "Soft-GRAF motion" in the FAQ132 demo files to the directory of the Soft-GRAF Studio. (ex: D:\Soft-GRAF Studio)

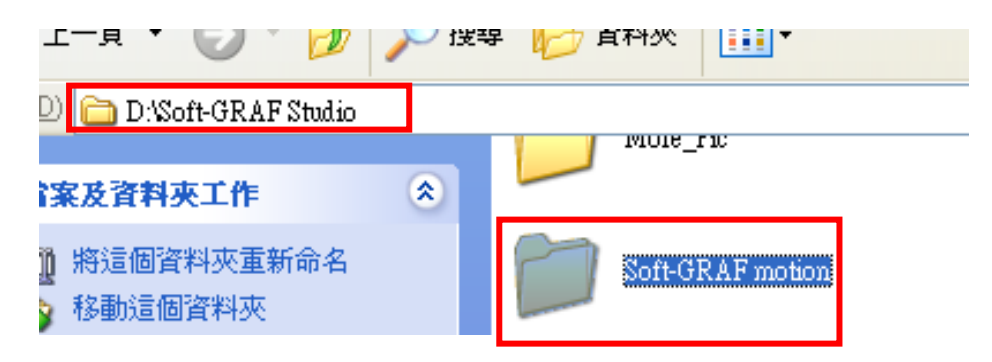

Download the Soft-GRAF project to the PAC: (use "M94\_01" as an example)

1. Run the Soft-GRAF Studio software, click "Open Project" tool icon to open the "m9401.sof" in the folder "Soft-GRAF Motion".

| File Project     | View     | Help          |   |     |     |     |
|------------------|----------|---------------|---|-----|-----|-----|
| 9 🗐 🛯            | 8        |               | 8 |     |     |     |
| Proje Open Proje | ect      |               |   |     |     |     |
| 🗀 m94_01         |          |               | * | 3 🦻 | 🖻 🖽 |     |
| Pic              |          |               |   |     |     |     |
| '<br>檔名(N):      | m94_01.  | sof           |   |     | ~   | 開啓② |
| 檔案類型(I):         | SoftGraf | files (*.sof) |   |     | ~   | 取消  |

2. Set the PAC IP address in the menu [ Project > IP Setting ]

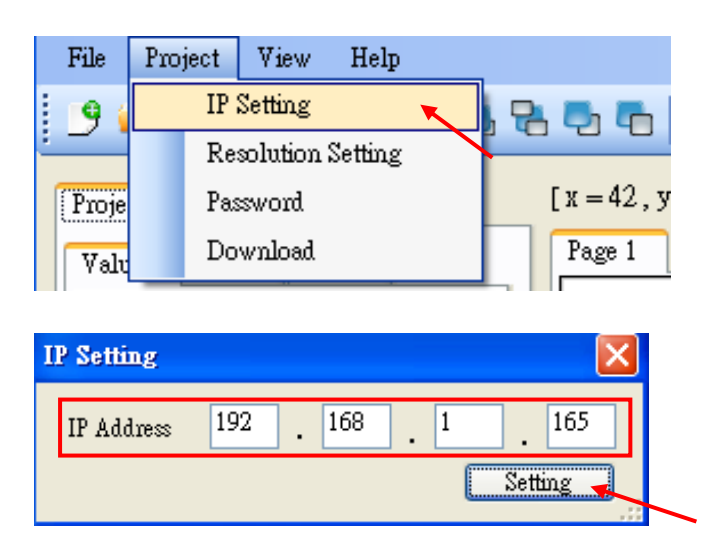

3. Click "download" tool icon. After the download is successful, the HMI screen will displayed as below.

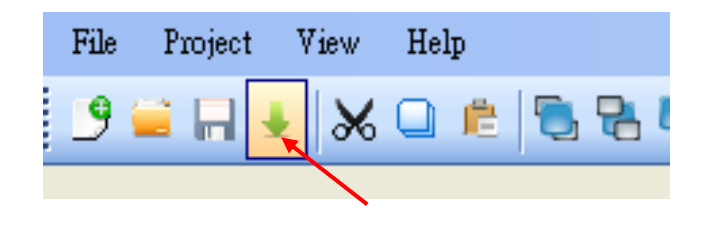

#### XP-8xx7-CE6 Motion Demo : M94\_01.pia . Pls refer to www.icpdas.com>FAQ>Software>ISaGRAF>132

XP-8xx7-CE6 + Slot 1: I-8094 Demo 01 (1-axis-X). This demo using Pulse\_Mode as "2: Paulse / Dir" and Encorder Mode as "1: AB phase (Divided by 1)". If your hardware is different, pls change it in the IO connection "i\_8094f".

This demo will find NHome switch first and then find Home switch. If your hardware doesn't have NHome or Home switch, pls modify the "HOME\_STEP\_" setting in the "Z\_S\_HOME" block in LD1.

|                       | 60000             | 120000  |           |       |  |
|-----------------------|-------------------|---------|-----------|-------|--|
| U                     | 0                 | 120000  | Ack Error |       |  |
| Start Stop            | Z_Done_X :        | -1      |           |       |  |
| Speed (pulse/sec) :   | 5000              | Move it |           |       |  |
| Position (pulse) :    |                   |         | _         |       |  |
| Limit- : Limit+       | EMG :             | NHome : | Home :    | DRV : |  |
| step u: sieeping, pre | ss [Start] to dem |         |           |       |  |

#### How to Copy One Single Motion Function 1.8

All the functions for I-8094F/8092F/8094 are collected in the "samp809" file. In Section 1.3.1, we show you how to copy the whole function file "samp809" to your new project, now we will show you how to copy one single Motion function to your project. Here, we will copy a function "Z\_PT" from the "samp809" to the "ex 8094".

Step 1 : In the ISaGRAF Workbench, open the function file "samp809".

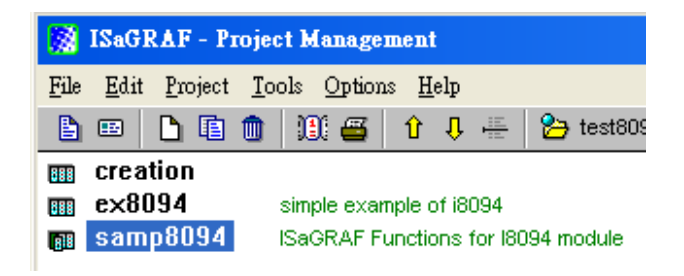

Step 2 : Select function "Z\_PT", click [File] > [ copy to other project ], then select "ex\_8094" to copy the "Z\_PT" to the project "ex\_8094". Press "OK".

| 📢 ISaGRAF - SAMP8094 - Pi                                                                                                    | 10 grams                                                                                                    |
|----------------------------------------------------------------------------------------------------|----------------------------------------------------------------------------------------------------|
| rams <u>File Make Project T</u> ools De <u>b</u> r                                                                                                    | ug <u>O</u> ptions <u>H</u> elp                                                                                                    |
| Options H Open Ctrl+O                                                                                                    | 🏁 🛣 🕪 🛛 🖼 🤽 🦃                                                                                                    |
| Image: Second start       Dictionary         Parameters       Diary         auto start fur       New         If t/s move       New         Parameters       Diary                                                                                                    | IE auto start function<br>auto start function<br>4f t/s move<br>94f t/s move two axis<br>94 line3 interpolation move<br>sircular move<br>back motion status |
| 34 line3 inter; Rename/Move<br>ircular move Arrange programs<br>each motion a Copy                                                                                                    | 0 set encode value<br>stop motion                                                                                                    |
| Copy to other project<br>Delete                                                                                                    | ive hold or drive start<br>V i8094 const move                                                                                                    |
| o <b>grams</b><br>jug <u>O</u> ptions <u>H</u> elp                                                                                                    | - 🗆 X                                                                                                    |
| Image: Share Search procedure.       "only for 18092"         Share Search procedure.       "only for 18092"         Share Search procedure.       "only for 18092"         Share Search procedure.       "only for 18092"         Share Search procedure.       "only for 18092"         Share Search procedure.       "only for 18092"         Share Search procedure.       "only for 18092"         Share Search procedure.       "only for 18092"         Share Search procedure.       "only for 18092"         Copy to other project       [ex8094]         Copy or childre       [ex8094]         [z8094_01]       [z8094_01]         [z8094_03]       [z8094_03] | 092"<br>for i8092"<br>. for i8092/18094                                                                                                    |
| t)<br>Copy childre [ex8094]<br>[28094_01]<br>[28094_02]<br>[28094_03]<br>tiview/Wincon series controllers only                                                                                                    |                                                                                                    |

# **1.9 Error Code List for the Function Return**

#### Error Code List for the Function Return -- I-8092F/8094F/8094

| Return Value | Description                                                                                                    |
|--------------|----------------------------------------------------------------------------------------------------|
| -1           | Fail to find the correct card in the specific slot or the card has not registered to the RegEdit file.                         |
| -102         | Fail to open the device-node of I-8092F/8094F/8094. Please make sure no other process occupies that I-8092F/8094F/8094 module. |
| -103         | Fail to close the device-node of I-8092F/8094F/8094.                                                                           |
| -104         | Cannot reset the Motion-Control ASIC.                                                                                          |
| -105         | Cannot change the content of RANGE_ register                                                                                   |
| -106         | Cannot change the output pulse mode                                                                                            |
| -107         | Cannot change the input encoder mode.                                                                                          |
| -108         | Cannot configure the hardware-limit sensor.                                                                                    |
| -109         | Cannot set the INP configuration.                                                                                              |
| -110         | Cannot set the ALARM configuration                                                                                             |
| -111         | Cannot set the Servo output.                                                                                                   |
| -115         | Cannot configure the software-limit settings                                                                                   |
| -116         | Cannot change the configuration of Auto-Home-Search                                                                            |
| -118         | Cannot start Auto-Home-Search.                                                                                                 |
| -119         | Cannot get motion-related digital inputs.                                                                                      |
| -121         | Cannot set the logic-command counter.                                                                                          |
| -122         | Cannot get the logic-command counter.                                                                                          |
| -123         | Cannot set the encoder-position counter.                                                                                       |
| -124         | Cannot get the encoder-position counter.                                                                                       |
| -125         | Cannot get motion status.                                                                                                    |
| -126         | Cannot get the current speed.                                                                                                  |
| -127         | Cannot get the current acceleration.                                                                                           |
| -129         | Cannot stop current motion.                                                                                                    |
| -131         | Cannot start motion of held axes.                                                                                              |
| -132         | Cannot hold the motion-starting.                                                                                               |
| -133         | Cannot enable/configure the variable-ring feature.                                                                             |
| -134         | Cannot enable/configure the manual-pulse-generator.                                                                            |
| -140         | Cannot start constant-speed motion                                                                                             |
| -141         | Cannot start trapezoidal moving                                                                                                |
| -142         | Cannot start S-curve moving.                                                                                                   |
| -143         | Cannot start trapezoidal 2D interpolation moving.                                                                              |

| Return Value | Description                                                                                                    |
|--------------|----------------------------------------------------------------------------------------------------|
| -144         | Cannot start trapezoidal 3D interpolation moving.                                                                                  |
| -145         | Cannot start S-curve 2D interpolation moving                                                                                       |
| -146         | Cannot start S-curve 3D linear interpolation moving                                                                                |
| -147         | Cannot start circular interpolation moving.                                                                                        |
| -148         | Cannot set up the multi-dimension interpolation moving.                                                                            |
| -149         | Cannot clear the related configurations kept in driver of the continuous interpolation moving.                                     |
| -150         | Cannot get the next-ready status for the next interpolation segment.                                                               |
| -151         | Cannot start the constant vector-speed, 2-dimension linear interpolation moving.                                                   |
| -152         | Cannot start the constant vector-speed, 3-dimension linear interpolation moving.                                                   |
| -153         | Cannot start the constant vector-speed, 2-dimension circular interpolation moving.                                                 |
| -156         | Cannot change total number of output pulse.                                                                                        |
| -201         | There is no active i-8094 module on the given slot.                                                                                |
| -204         | The value to be assigned to <b>RANGE</b> register is invalid.                                                                      |
| -210         | The value to be assigned to <b>STATUS</b> in <b>z_stop()</b> is improperly.<br>(0: slowdown stop, 1: suddenly stop)                |
| -215         | The value to be assigned to <b>SRV</b> _ in <b>z_srv_on()</b> is improperly. (0: off, 1: turn on auto-off, 2: turn on manual off ) |
| -223         | The value to be assigned to <b>DIR</b> _ in <b>z_vel_mv()</b> is improperly.<br>(:0 forward, 1: reverse )                          |
| -224         | The value to be assigned to <b>HOME_L</b> in <b>z_s_home()</b> is improperly. ( 0:Active Low, 1:Active High)                       |
| -225         | The value to be assigned to <b>N_HOME_L_</b> in <b>z_s_home()</b> is improperly. ( 0:Active Low ,1:Active High)                    |
| -226         | The value to be assigned to <b>INDEX_L_</b> in <b>z_s_home()</b> is improperly. (0:Active Low, 1:Active High)                      |
| -227         | The value to be assigned to <b>HOME_SET_</b> in <b>z_s_home()</b> is improperly.                                                   |
| -230         | The value to be assigned to <b>CONFIG_</b> in <b>z_mpg()</b> is improperly.<br>(0 :disable, 1 :AB_PHASE, 2: CW/CCW)                |
| -232         | The value to be assigned to <b>H_SPEED_</b> in <b>z_home()</b> is improperly.                                                      |
| -233         | The value assigned to parameter <b>ACC</b> _ is out of range of Acceleration.                                                      |
| -234         | The value assigned to parameter <b>DEC</b> _ is out of range of Deceleration.                                                      |
| -235         | The value assigned to parameter <b>ACC</b> is out of range of Acceleration-<br>Increasing-Rate.                                    |
| -236         | The value assigned to parameter <b>DEC</b> is out of range of Deceleration-<br>Increasing-Rate.                                    |
| -244         | The value assigned to parameter <b>ST_SPEED</b> is out of range of Speed.                                                          |
|              | FAQ-132, NOV. 2010 ICP DAS 63                                                                                                    |

| Return Value | Description                                                                                                    |
|--------------|----------------------------------------------------------------------------------------------------|
| -245         | The value assigned to parameter <b>Drive Speed</b> is out of range of Speed.                                                                                                |
| -247         | The Start Speed is larger than Drive Speed.                                                                                                    |
| -248         | Multiple axes are assigned to parameter <b>AXIS_</b> .                                                                                                    |
| -249         | No valid axis ID is assigned to parameter <b>AXIS_</b> .                                                                                                    |
| -250         | The parameter Slave Axis includes the axis ID assigned to Main Axis.                                                                                                    |
| -251         | The axis ID assigned to <b>Second Axis</b> and <b>Third Axis</b> is the same.                                                                                               |
| -253         | The value to be assigned to <b>DIR</b> in <b>z_arc2()</b> is improperly.<br>( 0: clock wise, 1:counter clock wise)                                                          |
| -261         | The value assigned to parameter <b>CONSTSP</b> _ is out of range of Speed or is less than <b>2</b> * <b>MPGFQ</b> _* <b>FIXEDPULSE</b>                                      |
| -301~ -315   | Indicates that some error happens to AXIS X, AXIS Y, AXIS Z or AXIS U.                                                                                                    |
| -324         | The Auto-Home-Search had not been configured.                                                                                                    |
| -325         | Indicates the previous motion is not completed. Please wait for completion of motion, or stop motion with z_stop().                                                         |
| -330         | The path of circular moving is too small. Please try to increase the circular-path.                                                                                         |
| -333         | The interpolation moving started before had not completed.                                                                                                    |
| -334         | The continuous interpolation moving is stopped because the next segment is not ready to be set, user can set <b>MOVEMODE</b> _ to "0" to continue the interpolation moving. |
| -335         | Cannot start the 3-dimension continuous interpolation moving, the setting is for 2-dimension only.                                                                          |
| -336         | The motion control chip in the I-8094/8092 module does not permit to set the next interpolation segment, please call zc_ready() to check if ready to set.                   |
| -338         | Indicates the Drive-Speed cannot be applied to S-curve moving.                                                                                                    |
| -339         | Indicates the Drive-Speed cannot be changed in non-constant speed area of trapezoidal-profile moving.                                                                       |
| -341         | Indicates the finish-point of interpolation moving cannot be changed dynamically.                                                                                           |
| -342         | The axes that will to be started are not match to the axes that are held by<br>z_drv().                                                                                     |
| -344         | Indicates the previous Manual-Pulse-Generator setting is active. Please disable MPG settings with z_mpg().                                                                  |
| -345         | Indicates the some axes had been hold, please call z_drv() to release the hold-axes first.                                                                                  |
| -360         | Cannot forward the Axes-checking command to system.                                                                                                    |
| -361         | Cannot get the settings of RANGE_ register.                                                                                                    |